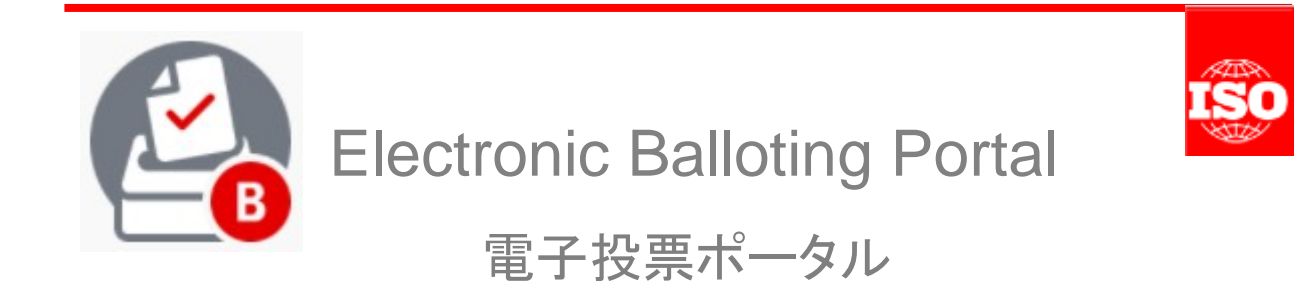

# User guide for Working Group Convenors v 1 WG コンビーナのためのユーザガイド v 1

英和対訳

一般財団法人 日本規格協会

ITS – helpdesk@iso.org 7/25/2017

# Table of Contents

| ABLE OF CONTENTS                                                  | 2      |
|-------------------------------------------------------------------|--------|
| 1 INTRODUCTION                                                    | 3      |
| 1.1 The balloting workflow                                        | 3<br>4 |
| 2 LOGGING IN AND LOGGING OUT                                      | 5      |
| 2.1 Logging in                                                    | 5      |
| 2.3 Password forgotten                                            | 7      |
| 3 USER INTERFACE AND NAVIGATION                                   | 8      |
| 3.1 ELECTRONIC BALLOTING APPLICATION OVERVIEW                     | 8      |
| 3.2 GENERAL NAVIGATION                                            | 9      |
| 3.4 Accessing closed consultations                                | .0     |
| 3.5 VIEWING THE DETAILS OF A CONSULTATION                         | 2      |
| 3.6 Tools Menu1                                                   | 4      |
| 3.7 Help Menu1                                                    | 4      |
| 4 CREATING WG CONSULTATIONS1                                      | .5     |
| 4.1 CREATING A NEW CONSULTATION1                                  | 15     |
| 4.2 CREATE A NEW CONSULTATION BY CLONING AN EXISTING CONSULTATION | 22     |
| 5 EDITING EXISTING CONSULTATIONS2                                 | 23     |
| 5.1 Modify metadata                                               | 23     |
| 5.2 Modify reference documents and links                          | 25     |
| 5.3 Modify questions/answers                                      | !7     |
| 6 VOTING AND COMMENTING2                                          | 28     |
| 6.1 VIEW THE CONSULTATION AUDIENCE                                | 28     |
| 6.2 Cast a vote on behalf of someone else on2                     | 29     |
| 6.3 Modifying and deleting votes and/or comments                  | 0      |
| 7 DOWNLOAD THE CONSULTATION RESULTS/COMMENTS (ZIP FILE)           | ;1     |
| 7.1 INSTALL THE COMMENT COLLATION TOOL (CCT) ON YOUR COMPUTER     | 31     |
| 8 HELPDESK INFORMATION3                                           | 3      |

目次

| 目 | 次.         |                                              | . 2       |
|---|------------|----------------------------------------------|-----------|
| 1 | 序          | 文                                            | . 3       |
|   | 1.1        | 投票のワークフロー                                    | . 3       |
|   | 1.2        | 投票の役割                                        | .4        |
| 2 | ロク         | 「インとログアウト                                    | . 5       |
|   | 2.1        | ログイン                                         | . 5       |
|   | 2.2        | ログアウト                                        | . 7       |
|   | 2.3        | パスワードを忘れた場合                                  | . 7       |
| 3 | 그-         | ーザインターフェースとナビゲーション                           | . 8       |
|   | 3.1        | 電子投票アプリケーションの概観                              | . 8       |
|   | 3.2        | 一般的なナビゲーション                                  | . 9       |
|   | 3.3        | Consultation の検索                             | 10        |
|   | 3.4        | 終了した Consultation へのアクセス                     | 11        |
|   | 3.5        | Consultation の詳細を見る                          | 12        |
|   | 3.6        | ツールメニュー                                      | 14        |
|   | 3.7        | ヘルプメニュー                                      | 14        |
| 4 | WG         | Consultation を設定する                           | 15        |
|   | 4.1        | 新しい Consultationを設定する                        | 15        |
|   | 4.2        | 既存の Consultation を複製して新しい Consultation を設定する | 22        |
| 5 | 既存         | 字の Consultation を編集する                        | 23        |
|   | 5.1        | メタデータを変更する                                   | 23        |
|   | 5.2        | 参照文書とリンクを変更する                                | 25        |
|   | 5.3        | 質問/回答を変更する                                   | <b>27</b> |
| 6 | 投票         | 栗とコメント                                       | 28        |
|   | 6.1        | Consultation 関係者を見る                          | 28        |
|   | 6.2        | 代理投票する                                       | 29        |
|   | 6.3        | 回答及び/又はコメントを変更・削除する                          | 30        |
| 7 | Cor        | nsultation 結果とコメント(ZIP ファイル)を処理する            | 31        |
|   | 7.1        | Comment Collation Tool(CCT)をパソコンにインストールする    | 32        |
| 8 | <b>ヘ</b> ノ | レプデスクの情報                                     | 33        |

# **1** Introduction

# 1.1 The balloting workflow

The balloting process and its follow up are characterized by the following main stages:

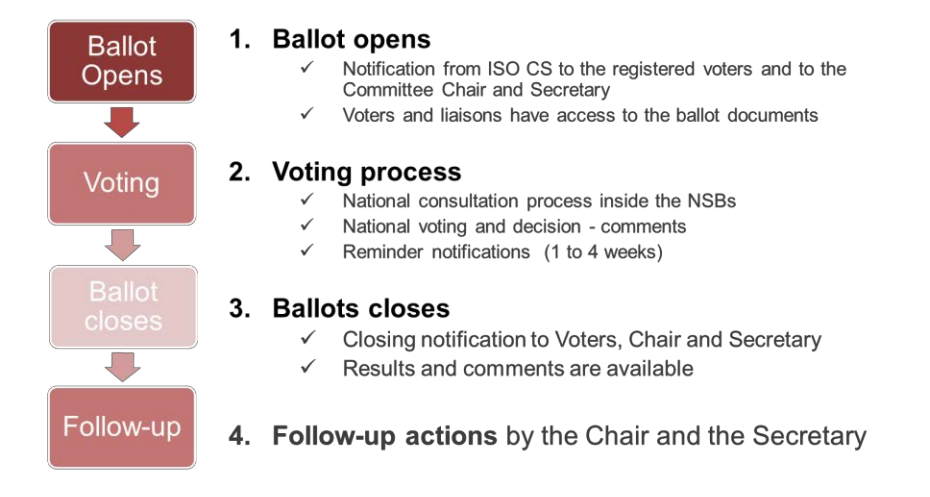

Figure 1 – Balloting Workflow

1 序文

# 1.1 投票のワークフロー

投票のプロセスとフォローアップは以下の主な段階を特徴とする:

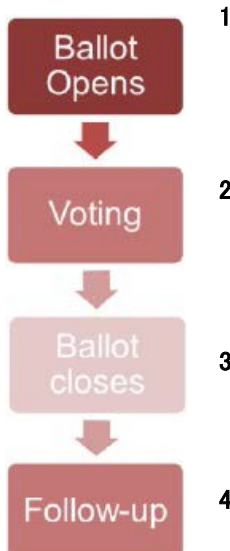

- 1. 投票開始
  - ✓ ISO/CS からの通知が登録された投票者と委員会の議長及び 国際幹事に送信される。
  - ✓ 投票者とリエゾンが投票文書にアクセスできる。

# 2. 投票プロセス

- ✓ NSB における国内の投票プロセス
- ✓ 国内の投票と決定 コメント
- ✓ リマインダの通知(1~4週間前)

#### 3. 投票終了

- ✓ 終了の通知が投票者、議長、国際幹事に送信される。
- ✓ 結果とコメントが入手可能になる。
- 4. 議長と国際幹事によるフォローアップの措置

図 1 - 投票のワークフロー

# 1.2 Balloting roles

Users are registered in the ISO Global Directory in the roles of voters for different consultation types. Depending on the role assigned in the GD, different permissions will be granted in the electronic balloting portal.

For WG consultations, these balloting roles are not taken into account, it is the membership in the WG that defines the access rights as shown in the table below:

| Role in the GD               | Description                                                                                                    | Permission                                   |
|------------------------------|----------------------------------------------------------------------------------------------------|----------------------------------------------|
| WG Convenor and Support team | Responsible to launch WG consultations                                                                                              | Can create WG consultations                  |
| WG Member                    | Individual with the role of committee member in the WG.                                                                             | Can vote on WG consultations                 |
| WG Document monitor          | Individual with the role of document monitor in the WG                                                                              | Can see the WG consultation but cannot vote. |
| A-liaison representative     | Individual with the role of liaison<br>representative for an<br>organization having a A-liaison<br>with the direct parent committee | Can vote on WG consultations                 |
| D-liaison representative     | Individual with the role of liaison<br>representative for an<br>organization having a D-liaison<br>with the WG                      | Can vote on WG consultations                 |

# 1.2 投票の役割

ユーザは、ISO Global Directory (GD) で様々なタイプの投票のための投票者の役割に登録されている。GD で割当てら れた役割に応じて、電子投票ポータルにおいて様々な権限が与えられる。WG の Consultation については、それらの投票 の役割は考慮されない。以下の表に示すように、アクセス権を定めるの は WG のメンバーである。

| GD における役割      | 説明                            | 権限                       |
|----------------|-------------------------------|--------------------------|
| WG のコンビーナとサポート | WG の Consultation を開始する責任を持つ。 | WG の Consultationを設定できる。 |
| チーム            |                               |                          |
| WG のメンバー       | WG において委員会メンバーの役割を持つ個         | WGの Consultation に関して投票で |
|                | 人                             | きる。                      |
| WG の文書モニター     | WGにおいて文書モニターの役割を持つ個人          | WGの Consultation を見ることはで |
|                |                               | きるが、投票はできない。             |
| Aリエゾンの代表者      | 直接の親委員会 との A リエゾンを持つ組織        | WGの Consultation に関して投票で |
|                | のリエゾン代表 の役割を持つ個人              | きる。                      |
| Dリエゾンの代表者      | WG との D リエゾンを持つ組織のリエゾン代表      | WGの Consultation に関して投票で |
|                | の役割を持つ個人                      | きる。                      |

#### 2 Logging in and logging out

# 2.1 Logging in

Your username will be sent to you by e-mail after your initial registration by your National Member Body in the ISO Global Directory and will contain a link to choose a password and activate your account. Please follow the instructions in the email to activate your account and choose a password.

a) Start your Internet browser and open the following URL: <u>https://login.iso.org</u>.

You will be directed to the ISO electronic applications login page. Click on ""Ballots" to access:

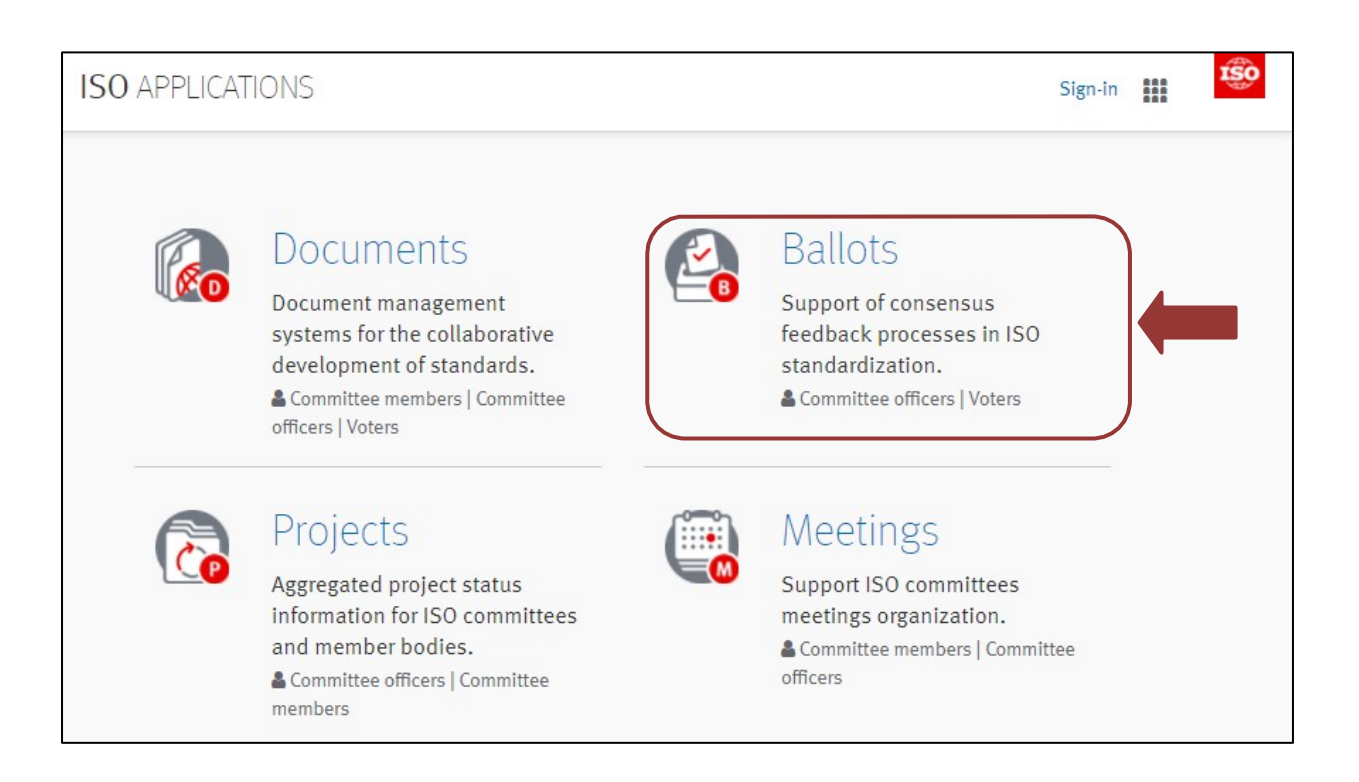

#### Figure 2 - List of ISO electronic applications

b) The electronic balloting portal homepage will open. Click on any of the consultation instances and you will be prompted to enter your username and password.

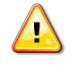

Please note that both username and password are case-sensitive, i.e. they have to be entered exactly as provided.

# 2 ログインとログアウト

2.1 ログイン ユーザ名は、自国の会員団体が GD に初期登録した後、E メールで送信される。その E メールには、パスワードを選択し、アカウントを起動させるためのリンクが含まれている。E メールに記載された指示に従ってアカウントを起動させ、パス ワードを選択すること。

a) インターネットブラウザを起動させ、URL: <u>https://login.iso.org</u>を開く: ISO 電子アプリケーションのログイ ンページに移動する。"Ballots"をクリックしてアクセスする:

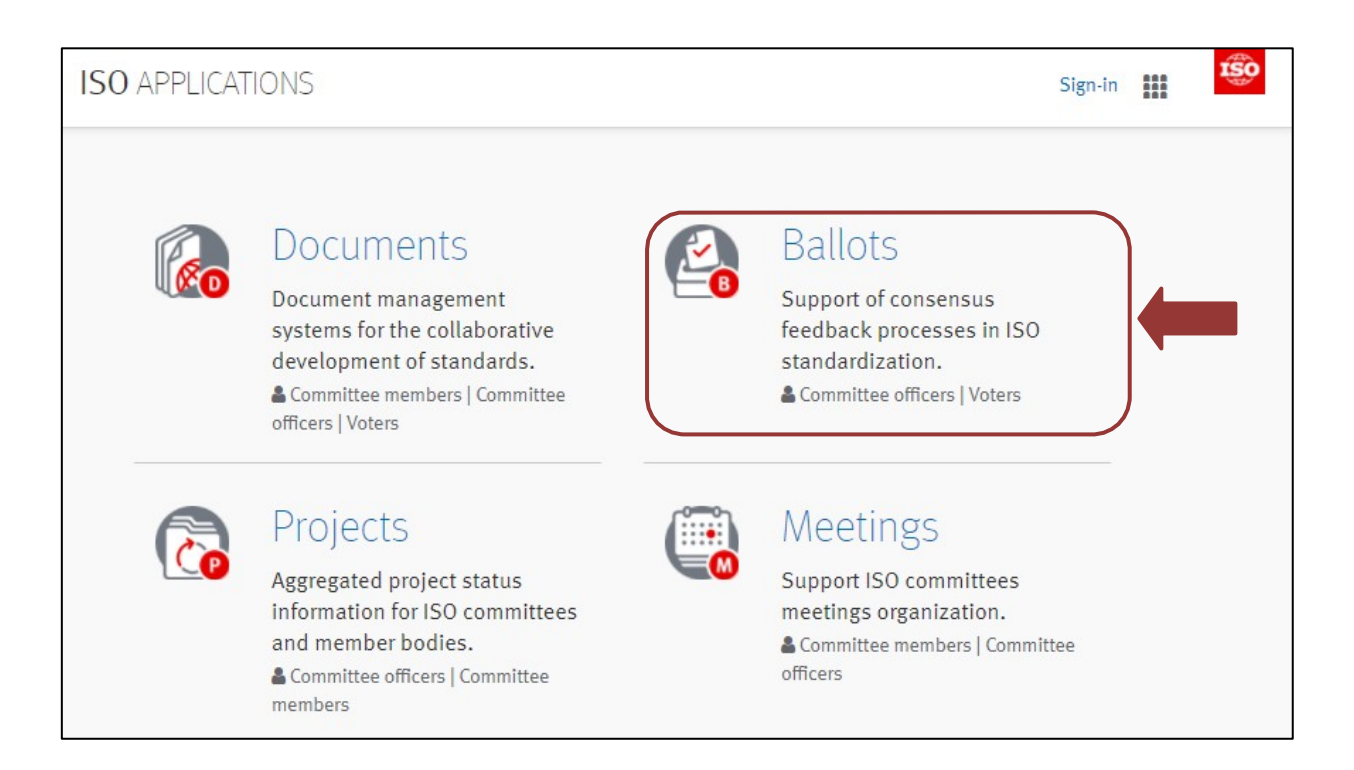

# 図 2 - ISO 電子アプリケーションのリスト

- b) 電子投票ポータルのホームページが開く。いずれかの投票インスタンスをクリックすると、ユーザ名とパスワードを入力 するよう促される。
- ▲ ユーザ名とパスワードはどちらも大文字と小文字を区別することに留意すること。つまり、定められた通りに正確に 入力しなければならない。

| Jsername                                         |                                                                         |
|--------------------------------------------------|-------------------------------------------------------------------------|
| assword                                          |                                                                         |
| I have read and a lata protection for protection | accept the declaration on copyright and participants in ISO activities. |
|                                                  | Sign in                                                                 |
|                                                  | OR                                                                      |
| Automatio<br>Window                              | c connection using your<br>/s session credentials                       |
| 10                                               | SO/CS authentication                                                    |

# Figure 3 - ISO Log-in screen

- c) Enter your username and password
- d) Read the declaration and tick the box to accept the conditions
- e) Click on **Sign in.** The electronic balloting portal instance you have chosen will open.

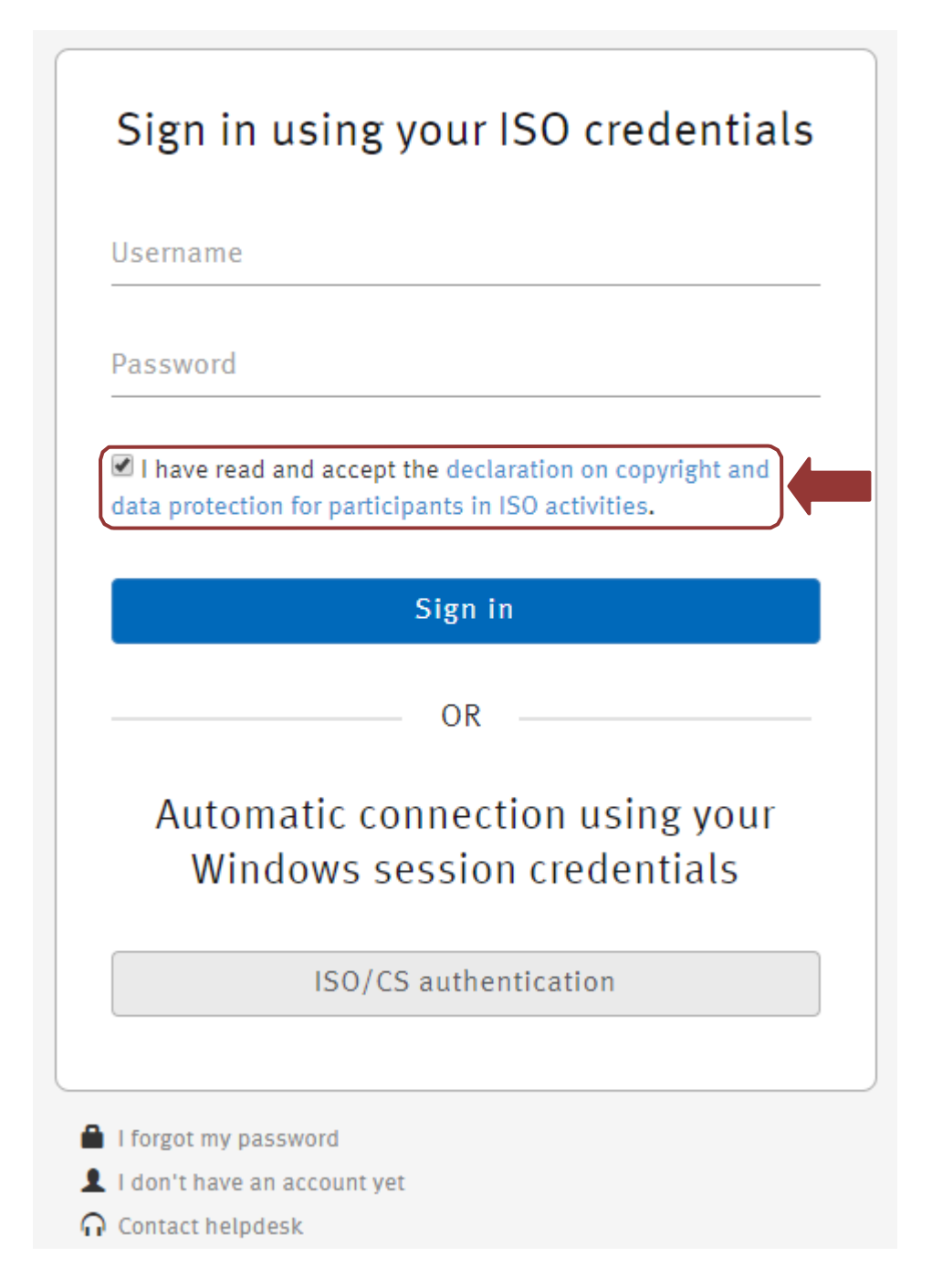

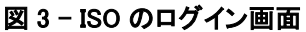

- c) ユーザ名とパスワードを入力する。
- d) Declaration を読み、ボックスにチェックマークを入れて条件を承諾する。
- e) Sign in をクリックする。選択した電子投票ポータルのインスタンスが開く。

# 2.2 Logging out

- a) Choose Log-out on the Tools menu on the top right of the screen.
- b) You will be forwarded to the list of ISO applications.

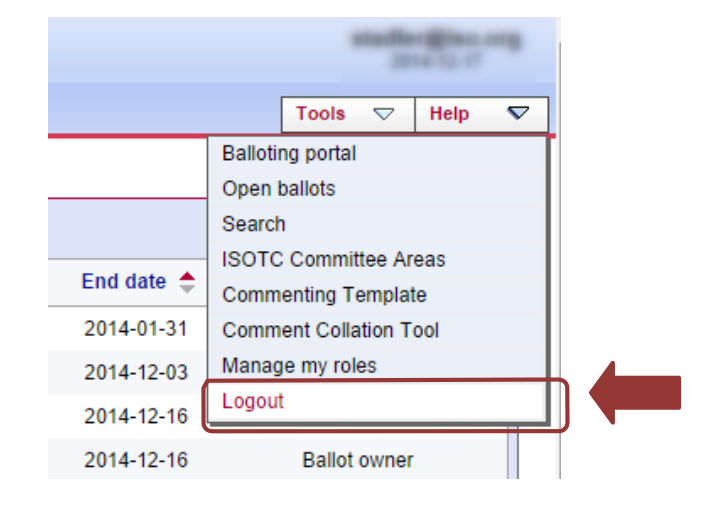

#### Figure 4 - Logout Button

#### 2.3 Password forgotten

If you forgot your password, click on "Sign in", then on the link **I forgot my password** on the login screen and follow the instructions on the screen. Within the next few minutes you will receive an e-mail with a link to reset your password.

| Sign in using your ISO credent                                                                               | ials |
|----------------------------------------------------------------------------------------------------|------|
| Username                                                                                                    |      |
| Password                                                                                                    |      |
| I have read and accept the declaration on copyright a<br>data protection for participants in ISO activities. | nd   |
| Sign in                                                                                                    |      |
| OR                                                                                                    |      |
| Automatic connection using you<br>Windows session credentials                                                | ur   |
| ISO/CS authentication                                                                                        |      |
| I forgot my password                                                                                         |      |

Figure 5 – Password forgotten

# 2.2 ログアウト

- a) 画面右上にある Tools メニューで Log-out を選択する。
- b) ISO アプリケーションのリストに戻る。

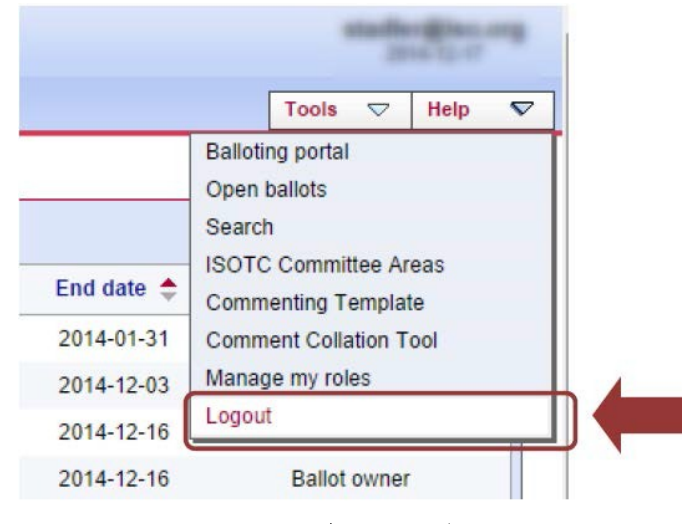

図 4 - ログアウトのボタン

# 2.3 パスワードを忘れた場合

パスワードを忘れた場合は、ログイン画面の"Sign in"に続いて I forgot my password(パスワードを忘れました)をクリックし、画面の指示に従う。数分後に、パスワードをリセットするためのリンクが Eメールで届く。

| Username                      |                                                                                |
|-------------------------------|--------------------------------------------------------------------------------|
| Password                      |                                                                                |
| I have read a data protection | nd accept the declaration on copyright and for participants in ISO activities. |
|                               | Sign in                                                                        |
|                               | OR                                                                             |
| Automa<br>Wind                | atic connection using your<br>ows session credentials                          |
|                               | ISO/CS authentication                                                          |
|                               |                                                                                |

図 5 - パスワードを忘れた場合

#### 3 User interface and navigation

#### 3.1 Electronic Balloting application overview

The electronic Balloting portal is split in four main sections:

- Committee Internal Balloting (CIB)
- Working Group Consultation
- DIS/FDIS Balloting
- Systematic Review Balloting
- Votes to all members

(1)

WG Convenors only have access to the Working Group Consultation part, unless they are also registered in a voting role for a TC or SC.

| alloting Portal                          | 200                                   |
|------------------------------------------|---------------------------------------|
| EBALLOTING                               | Asout                                 |
|                                          | ν —                                   |
| COMMITTEE INTERNAL BALLOTING             | Guide to the application              |
| Types: Cib                               |                                       |
|                                          | () Helpdesk                           |
| Click to bookmark                        |                                       |
| Working Group consultation     Types: WG | Guide to the application              |
|                                          | HELPDESK                              |
| Click to bookmark                        |                                       |
| DIS/FDIS BALLOTING                       | Guide to the application              |
| FDIS                                     | () HELPDESK                           |
| Click to bookmark                        |                                       |
| SYSTEMATIC REVIEW BALLOTING              | Guide to the application              |
| Types: SR                                | FREQUENTLY ASKED QUESTIONS            |
|                                          | Systematic Review questions (IN PDF)  |
|                                          | Systematic Review questions (IN Word) |
|                                          | (?) HELPDESK                          |
| Click to bookmark                        |                                       |
| S VOTES TO ALL MEMBERS                   | Guide to the application              |
| TMB/TSP                                  | () HELPDESK                           |
|                                          |                                       |

Figure 6 - Electronic Balloting application overview

Clicking on the title of each section will open the consultations of the corresponding type.

3 ユーザインターフェースとナビゲーション

3.1 電子投票アプリケーションの概観

電子投票ポータルは5つの主なセクションに区分される:

- 委員会内投票 (CIB)
- Working Group Consultation
- DIS/FDIS の投票
- 定期見直しの投票
- 全会員を対象とした投票

▲ WG コンビーナは、TC 又は SC の投票の役割に登録されていない限り、アクセスできるのは Working Group Consultation の領域のみである。

| alloting Portal                                                                                                    | stadio giu, o<br>2014 la 1                                                                                                    |
|----------------------------------------------------------------------------------------------------|----------------------------------------------------------------------------------------------------|
|                                                                                                    |                                                                                                    |
| EBALLOTING                                                                                                    | 2 ABOUT                                                                                                    |
| Committee internal balloting<br>Types: CIB                                                                                   | Guide to the application         Guide for committee secretaries         Or Helpdesk                                                                                                    |
| Click to bookmark                                                                                                    | Guide to the application     Helpdesk                                                                                                    |
| DIS/FDIS_BALLOTING     Types: DIS     FDIS Click to bookmark                                                                 | Guide to the application     Heldoesk                                                                                                    |
| Systematic review ealloting<br>Types: SR                                                                                     | Guide to the application         Image: Constraint of the application         Image: Constraint of the application |
| Click to bookmark           Votes to ALL MEMBERS           Types:         TMB/NP           TMB/TSP         Click to bookmark | Guide to the application<br>Helpdesk                                                                                                    |

# 図6- 電子投票アプリケーションの概観各セクションのタイトルをクリックすると、対

応するタイプの投票が開く。

#### **3.2 General Navigation**

All consultation instances have the same navigation principle: Different tabs show you the consultations depending on different criteria. By default, you will be directed to the All open tab which shows all consultations that you have access to that are open for voting:

| orkin                                             | g Group consultation                                                                                                    | Ballot instance<br>The ballot instance you<br>currently viewing. To re<br>to the balloting homepa<br>click here.                                                                                                    | i are<br>eturn<br>age,                                                      | T<br>b                                                                                                    | Tabs<br>To filter ball<br>by criteria                                                                                                    | ots                                                                                                    |
|---------------------------------------------------|----------------------------------------------------------------------------------------------------|----------------------------------------------------------------------------------------------------|-----------------------------------------------------------------------------|----------------------------------------------------------------------------------------------------|----------------------------------------------------------------------------------------------------|----------------------------------------------------------------------------------------------------|
| opon                                              | All open New last 2 w                                                                                                    | reeks Closing in 2 weeks Closed last 2 weeks                                                                                                    | Searc                                                                       | :h                                                                                                    |                                                                                                    |                                                                                                    |
|                                                   |                                                                                                    |                                                                                                    |                                                                             |                                                                                                    |                                                                                                    |                                                                                                    |
| 3 consi<br>vpe                                    | ultations found 🐨                                                                                                    | « < 1-20 > »                                                                                                    | Vote                                                                        | Start date                                                                                                    | End date                                                                                                    | Role                                                                                                    |
| 3 consi<br>ype<br>IG                              | Ultations found  Working Group ISO/TMB/TF 2                                                                                                    | « < 1 - 20 > >>     Reference     Sustainability MS for sustainabily produced cocoa                                                                                                    | Vote<br>3 votes                                                             | Start date<br>2014-11-27                                                                                                    | New Co                                                                                                    | Role<br>Consultation owner                                                                                                    |
| 3 consi<br>ype<br>IG<br>VG                        | Illations found  Working Group ISO/TMB/TF 2 ISO/IEC JTC 1/SC 27/WG 4                                                                                                    | <ul> <li>&lt; 1 - 20 &gt; &gt;&gt;</li> <li>Reference</li> <li>Sustainability MS for sustainably produced cocoa w</li> <li>19th Meeting attendance w</li> </ul>                                                                                                    | Vote<br>3 votes<br>14 votes                                                 | Start date<br>2014-11-27<br>2014-12-16                                                                                                    | New Co<br>End date 🔶<br>2014-12-18<br>2014-12-19                                                                                                    | Role<br>Consultation owner<br>Consultation owner                                                                                                    |
| 3 consu<br>ype<br>IG<br>VG<br>VG                  | Illations found 🕞<br>Working Group<br>ISO/TMB/TF 2<br>ISO/IEC JTC 1/SC 27/WG 4<br>ISO/IC 127/SC 3/WG 12                                                                                                    | <ul> <li>&lt; 1 - 20 &gt; &gt;&gt;</li> <li>Reference</li> <li>Sustainability MS for sustainably produced cocoa </li> <li>19th Meeting attendance </li> <li>127-3-12 N034 </li> </ul>                                                                                                    | Vote<br>3 votes<br>14 votes<br>7 votes                                      | Start date<br>2014-11-27<br>2014-12-16<br>2014-11-20                                                                                                    | New Co<br>End date ◆<br>2014-12-18<br>2014-12-19<br>2014-12-19                                                                                                    | Role<br>Consultation owner<br>Consultation owner<br>Consultation owner                                                                                                    |
| 3 consu<br>ype<br>IG<br>VG<br>VG<br>VG            | Illations found  Working Group ISO/TMB/TF 2 ISO/IEC JTC 1/SC 27/WG 4 ISO/IC 127/SC 3/WG 12 ISO/IC 127/SC 3/WG 12                                                                                                    | <ul> <li>&lt; 1 - 20 &gt; &gt;&gt;</li> <li>Reference</li> <li>Sustainability MS for sustainably produced cocoa </li> <li>19th Meeting attendance </li> <li>127-3-12 N034 </li> <li>127-3-12 N035 </li> </ul>                                                                                         | Vote<br>3 votes<br>14 votes<br>7 votes<br>5 votes                           | Start date<br>2014-11-27<br>2014-12-16<br>2014-11-20<br>2014-11-20                                                                                                    | New Co<br>End date ◆<br>2014-12-18<br>2014-12-19<br>2014-12-19<br>2014-12-19                                                                                                    | Role<br>Consultation owner<br>Consultation owner<br>Consultation owner<br>Consultation owner                                                                                                 |
| 3 consi<br>ype<br>G<br>WG<br>WG<br>WG             | Interference and a second a secon | <ul> <li>&lt; 1 - 20 &gt; &gt;&gt;</li> <li>Reference</li> <li>Sustainability MS for sustainably produced cocoa </li> <li>19th Meeting attendance </li> <li>127-3-12 N034 </li> <li>127-3-12 N035 </li> <li>127-3-12 N036 </li> </ul>                                                                 | Vote<br>3 votes<br>14 votes<br>7 votes<br>5 votes<br>5 votes                | Start date           2014-11-27           2014-12-16           2014-11-20           2014-11-20           2014-11-20           2014-11-20                                                                | New Co           End date         ◆           2014-12-18         2014-12-19           2014-12-19         2014-12-19           2014-12-19         2014-12-19                                         | Role Consultation owner Consultation owner Consultation owner Consultation owner Consultation owner Consultation owner Consultation owner                                                    |
| 3 consu<br>ype<br>G<br>WG<br>WG<br>WG<br>WG<br>WG | Interface     Interface     Interface  | <ul> <li>&lt; 1 - 20 &gt; &gt;&gt;</li> <li>Reference</li> <li>Sustainability MS for sustainabily produced cocoa </li> <li>19th Meeting attendance </li> <li>127-3-12 N034 </li> <li>127-3-12 N035 </li> <li>127-3-12 N036 </li> <li>Document N-0013: Rules of Procedure for ISO/TC 262 AG</li> </ul> | Vote<br>3 votes<br>14 votes<br>7 votes<br>5 votes<br>5 votes<br>1 • 5 votes | Start date           2014-11-27           2014-12-16           2014-11-20           2014-11-20           2014-11-20           2014-11-20           2014-11-20           2014-11-20           2014-11-20 | New Co           End date         ◆           2014-12-18         2014-12-19           2014-12-19         2014-12-19           2014-12-19         2014-12-19           2014-12-22         2014-12-22 | Role     Consultation owner     Consultation owner     Consultation owner     Consultation owner     Consultation owner     Consultation owner     Consultation owner     Consultation owner |

The list of ballots returned for the criteria selected in the tab.

Figure 7 - Balloting main page

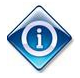

All columns in the Home Screen are sortable. By clicking on the column heading the column will be sorted. Clicking a second time will reverse the sort.

Sorting applies to all consultations currently found (the number indicated on top of the consultation list) and not only to the consultations displayed on the current screen. Therefore, a consultation may disappear from the 20 listed due to the sorting

3.2 一般的なナビゲーション すべての投票インスタンスに同じナビゲーションの原則がある。様々な基準に応じて投票を表示するタブが複数ある。初期設定では All openのタブになり、現在開かれているアクセス権のある全投票が表示される:

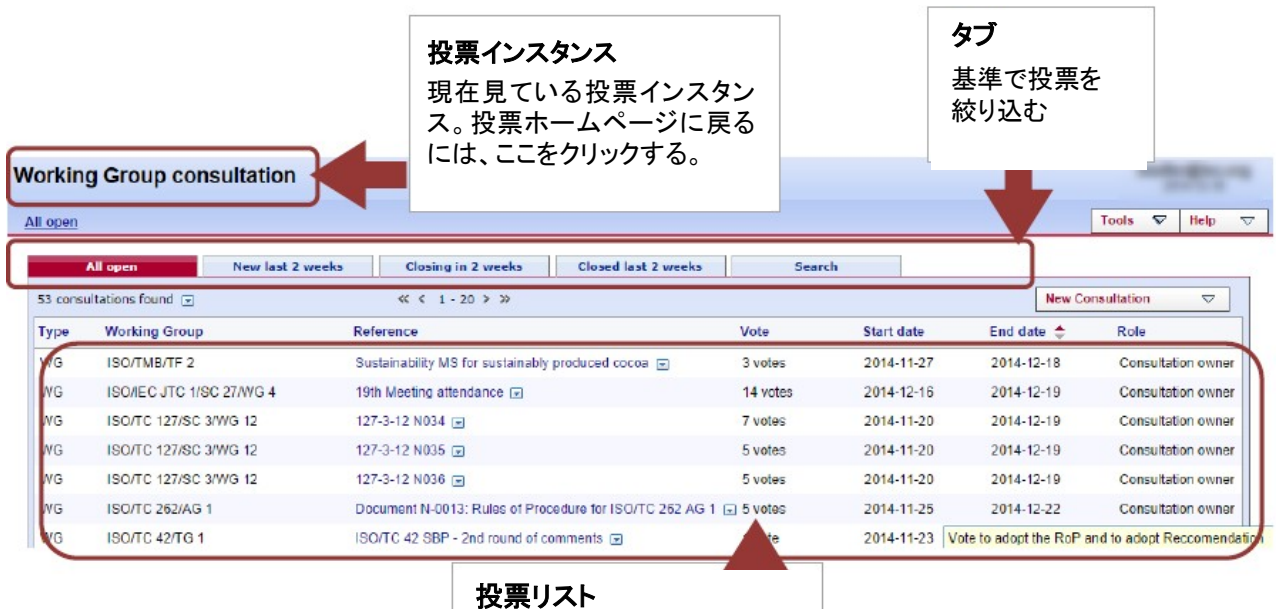

タブで選択した基準で絞り込 まれた投票のリスト

図 7 - 投票の主要ページ

ホーム画面のすべての縦列はソートできる。縦列の見出しをクリックするとソートされる。もう一度クリッ クすると、逆順にソートされる。ソートは、画面に表示されている投票だけでなく、その時点で検出され る全投票に適用される(投票リストの最上部に件数が表示される)。従って、ソートによってリストアップ された 20 件から投票が消える 場合もある。 The tabs at the top of the page have the following functions:

| Working Group consultation |                  |                    |                     |        |
|----------------------------|------------------|--------------------|---------------------|--------|
| <u>All open</u>            |                  |                    |                     |        |
| All open                   | New last 2 weeks | Closing in 2 weeks | Closed last 2 weeks | Search |

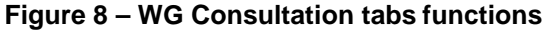

| Tab                 | Description                                                               |
|---------------------|---------------------------------------------------------------------------|
| All open            | Displays all consultations which are still open for voting.               |
| New last 2 weeks    | Displays all consultations which were opened within the last 2 weeks      |
| Closing in 2 weeks  | Displays all open consultations which will close during the next 2 weeks. |
| Closed last 2 weeks | Displays all consultations which closed during the last 2 weeks.          |
| Search              | Opens the search screen which allows to search with user defined values   |

# 3.3 Searching for consultations

The Consultation search screen allows you to enter parameters into the search fields to find the consultations which match those criteria. This functionality is useful for specific requests, e.g. to find all consultations of a particular WG, a consultation based on its reference number or consultations open or closed within time periods which are not covered by the predefined queries executed through the tabs.

To initiate a search, click on **Search** after having entered the search parameters. To clear the screen and remove search parameters, click on **Reset**.

|                           |                     |                    |               |               |                                | S                         | earch crit             | eria |
|---------------------------|---------------------|--------------------|---------------|---------------|--------------------------------|---------------------------|------------------------|------|
| orking Group consultation |                     |                    |               | Er<br>he      | nter your sea<br>ere and click | arch criteria<br>"Search" |                        |      |
| All open                  | New last 2 weeks    | Closing in 2 weeks | Closed last 2 | weeks         | Search                         |                           |                        |      |
| Гуре: All ▼               | Reference or Title: |                    |               | • Start date: | from                           |                           | Search                 |      |
|                           | _                   |                    |               |               |                                |                           |                        |      |
| Status: All 🔻             | Working Group:      | All                | *             | End date:     | to                             | •                         | Reset                  |      |
| Status: All 🔻             | Working Group:      | All                | •             | O End date:   | to                             |                           | Reset New Consultation |      |

Figure 9 -Search functionalities

The Search screen allows to enter or to select parameters in the following search fields:

#### ページ最上部のタブは、以下の機能を持つ(左から右):

| Working Group co | onsultation      |                    |                     |        |   |
|------------------|------------------|--------------------|---------------------|--------|---|
| All open         |                  |                    |                     |        |   |
| All open         | New last 2 weeks | Closing in 2 weeks | Closed last 2 weeks | Search | 1 |

図 8-WG Consultation タブの機能

| タブ                  | 説明                                                           |
|---------------------|--------------------------------------------------------------|
| All open            | 投票が可能な全 Consultation を表示する。                                  |
| New last 2 weeks    | 過去 2 週間以内に開始された全 Consultation を表示する。                         |
| Closing in 2 weeks  | 今後 2 週間以内に終了する予定の Consultation 期間中の全 Consultation を表<br>示する。 |
| Closed last 2 weeks | 過去2週間以内に終了した全 Consultation を表示する。                            |
| Search              | ユーザの条件に合致するものを検索することができる検索画面が開かれる。                           |

# 3.3 Consultation の検索

Consultation 検索画面では、検索欄に条件を入力し、その検索条件に合致する Consultation を見つけることができる。 この機能は、例えば、特定 WG の全 Consultation 検索、Consultation 参照番号に基づく Consultation 検索、タブ経由 で 実行される所定のクエリには含まれていない特定期間内に開始又は終了した全 Consultation の検索など、具体的 な 要求に役立つ。

検索を開始するには、検索条件を入力し、Searchをクリックする。画面のデータを消去し検索条件を除去するには、 Resetをクリックする。

| Working                | Working Group consultation                                                             |                                    |                    |                 | 相                                                  | 検索条件<br>ここに検索条件を入力し、 |            |                                                                              |  |
|------------------------|----------------------------------------------------------------------------------------|------------------------------------|--------------------|-----------------|----------------------------------------------------|----------------------|------------|------------------------------------------------------------------------------|--|
| All                    | l open New                                                                             | v last 2 weeks                     | Closing in 2 weeks | Closed last 2 v | veeks                                              | Search               | *          | Search"をクリックする                                                               |  |
| Type: [/<br>Status: [/ | All <b>v</b> Ref                                                                       | ference or Title:<br>orking Group: | All                | •               | <ul> <li>Start date:</li> <li>End date:</li> </ul> | fromto               |            | Search<br>Reset                                                              |  |
| Type V                 | Working Group                                                                          | Reference                          |                    | Vote            | Result                                             | Status               | Start date | New Consultation         Image: Consultation           End date         Cole |  |
| To start you           | To start your search, please define one criterion (or several criteria) to search for. |                                    |                    |                 |                                                    |                      |            |                                                                              |  |

図 9-検索機能

| Search Fields | Explanation/Function of the fields                                                                                                    |
|---------------|----------------------------------------------------------------------------------------------------|
| Туре          | Type of consultation, for example CIB, CD, DIS, FDIS etc.                                                                                                    |
|               | Depending on the consultation instance you are accessing, the type of consultation displayed will match the consultation instance. For example, you cannot search for an FDIS consultation from the SR consultation instance. |
| Status        | Consultation status (Open/Closed)                                                                                                    |
| Ref/Title     | Consultation reference number or document title element.                                                                                                    |
|               | Note: A search by reference or title is a free text search that matches in any part of the consultation reference number or the title (e.g. searching for "smit" will match "smith").                                         |
| Working Group | Only those WG to which your profile is registered will be displayed.                                                                                                    |
| Start date    | Specifies that the date in the range between "From" and "To" is an opening date                                                                                                    |
| End date      | Specifies that the date in the range between "From" and "To" is a closing date                                                                                                    |
| From          | Range start date                                                                                                    |
| То            | Range end date                                                                                                    |

# Figure 10 -Search parameters

#### 3.4 Accessing closed consultations

Closed consultations can be accessed in two ways:

- Click on "Closed last 2 weeks" from the main screen, which will list all consultations which have been closed during this period.
- Open the **Search screen** and then choose from the field *Status* the value "**Closed**". Enter additional search values to further specify your query.

Searchの画面では、以下の検索領域について条件を入力又は選択することができる:

| 検索領域          | 領域の説明/機能                                       |
|---------------|------------------------------------------------|
| Туре          | CIB、CD、DIS、FDIS などの投票のタイプ。 アクセスしている投票インスタンスに応じ |
|               | て、投票インスタンスに合致した投票タイプが 表示される。例えば、SR 投票インスタン     |
|               | スから FDIS 投票は検索できない。                            |
| Status        | 投票の状態(開始/終了)。                                  |
| Ref/Title     | 投票参照番号又は文書名の要素。                                |
|               | <u>注記</u> :参照番号又はタイトルによる検索は、投票参照番号又はタイトルの一部が合致 |
|               | したものを検出する全文検索である(例:"smit"で検索すると"smith"も検出される)。 |
| Working Group | ユーザのプロフィールが登録されている WGのみが表示される。                 |
| Start date    | "From"と"To"で投票開始日の範囲を指定する。                     |
| End date      | "From"と"To"で投票終了日の範囲を指定する。                     |
| From          | 指定する範囲の最初の日                                    |
| То            | 指定する範囲の最後の日                                    |

# 図 10-検索条件

# 3.4 終了した Consultation へのアクセス

終了した Consultation にアクセスするには、2 つの選択肢がある:

- 主要画面から"Closed last 2 weeks"をクリックすると、その期間に終了した全 Consultation が列挙される。
- Search screen を開き、*Status* の欄から"Closed".を選択する。さらにクエリを絞り込むには、追加の検索条件 を入力する。

#### 3.5 Viewing the details of a consultation

From the search screen, click on the consultation reference to open the consultation details screen: Working Group consultation

| All open |                          |                                               |              | List of bal                     | lots        |      | ▽        | Help     | ~    |
|----------|--------------------------|-----------------------------------------------|--------------|---------------------------------|-------------|------|----------|----------|------|
| 53 consu | All open New last 2 w    | reeks Closing in 2 weeks Closed               | last 2 weeks | Click on the c<br>reference nar | onsultation | a    |          | $\nabla$ | ]    |
| Туре     | Working Group            | Reference                                     | Vote         | specific ballot                 |             |      |          |          |      |
| WG       | ISO/TMB/TF 2             | Sustainability MS for sustainably produced co | ocoa 🖃       | •                               |             |      | ultatio  | on owne  | er   |
| WG       | ISO/IEC JTC 1/SC 27/WG 4 | 19th Meeting attendance 💌                     | 14 vot       | es 2014-12-16                   | 2014-12-19  | Cons | ultatio  | on owne  | er   |
| WG       | ISO/TC 127/SC 3/WG 12    | 127-3-12 N034 💌                               | 7 vote       | s 2014-11-20                    | 2014-12-19  | Cons | sultatio | on owne  | ŧ٢   |
| WG       | ISO/TC 127/SC 3/WG 12    | 127-3-12 N035 💌                               | 5 vote       | s 2014-11-20                    | 2014-12-19  | Cons | sultatio | on owne  | er   |
| WG       | ISO/TC 127/SC 3/WG 12    | 127-3-12 N036 💌                               | 5 vote       | s 2014-11-20                    | 2014-12-19  | Cons | sultatio | on owne  | ar 📗 |

Figure 11 - Open consultation details

This will open the Consultation details screen:

| Information                                                                                               | Result                   | Participation        | Audience                        |  |
|----------------------------------------------------------------------------------------------------|--------------------------|----------------------|---------------------------------|--|
| eference:                                                                                                 | 17/WC 5 8 1583 🗸         |                      |                                 |  |
| Vorking Group:                                                                                            | ISO/IEC JTC 1/SC 17/WG 5 | Туре:                | WG (Working Group Consultation) |  |
| tatus:                                                                                                    | Closed                   |                      |                                 |  |
| tart date:                                                                                                | 2014-11-15               | End date:            | 2014-12-15                      |  |
| pened by ISO/CS on:                                                                                       | 2014-11-15 00:07         | Closed by ISO/CS on: | 2014-12-17 00:35                |  |
| English title: Telered appeal for 2nd IIN Reference documents and links No reference documents nor links. |                          |                      |                                 |  |

Figure 12 - Consultation Information screen

# 3.5 Consultation の詳細を見る

検索画面で Consultation の詳細画面を開くには、Consultation 参照名をクリックする:

| orkin    | g Group consultation     |                                                    |         |                |                | Station Station    |
|----------|--------------------------|----------------------------------------------------|---------|----------------|----------------|--------------------|
| All open |                          |                                                    |         | Consultation   | リスト            | V Help             |
| 53 consu | All open New last 2 w    | veeks Closing in 2 weeks Closed last 2 weeks       |         | Consultation 参 | ***            | ~                  |
| Туре     | Working Group            | Reference                                          | Vote    | して特定のCon       | isultation を開く |                    |
| WG       | ISO/TMB/TF 2             | Sustainability MS for sustainably produced cocoa 🖃 |         |                |                | ultation owner     |
| WG       | ISO/IEC JTC 1/SC 27/WG 4 | 19th Meeting attendance 💌                          | 4 votes | 2014-12-16     | 2014-12-19     | Consultation owner |
| WG       | ISO/TC 127/SC 3/WG 12    | 127-3-12 N034 💌                                    | votes   | 2014-11-20     | 2014-12-19     | Consultation owner |
| WG       | ISO/TC 127/SC 3/WG 12    | 127-3-12 N035 🖃                                    | 5 votes | 2014-11-20     | 2014-12-19     | Consultation owner |
| WG       | ISO/TC 127/SC 3/WG 12    | 127-3-12 N036 💌                                    | 5 votes | 2014-11-20     | 2014-12-19     | Consultation owner |

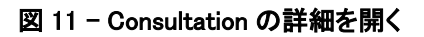

Consultationの詳細画面が開く:

| rking Group consultation                                        |                                   |                      |                                 |  |
|-----------------------------------------------------------------|-----------------------------------|----------------------|---------------------------------|--|
| <u>information</u>                                              | <u>C 17/WG 5 N 1592</u><br>Result | Participation        | Audience                        |  |
| Reference:                                                      |                                   |                      |                                 |  |
| Working Group:                                                  | ISO/IEC JTC 1/SC 17/WG 5          | Туре:                | WG (Working Group Consultation) |  |
| Status:<br>Start date:                                          | Closed<br>2014-11-15              | End date:            | 2014-12-15                      |  |
| Opened by ISO/CS on:                                            | 2014-11-15 00:07                  | Closed by ISO/CS on: | 2014-12-17 00:35                |  |
| English title: Telered ap                                       | opeal for 2nd IIN                 |                      |                                 |  |
| Reference documents and links No reference documents nor links. |                                   |                      |                                 |  |
| Votes and comments 🕀 🖻                                          |                                   |                      |                                 |  |
| Type Participant 🔶                                              |                                   |                      |                                 |  |

図 12 - Consultationの情報画面

| Tab           | Description                                                                                                    |
|---------------|----------------------------------------------------------------------------------------------------|
| Information   | Shows the consultation attributes, the reference documents or hyperlinks, questions and votes                                                                                                |
| Result        | Shows the consultation result with the number of answers for each question<br>and the comments received. Includes a link to download the results and<br>access to Post-voting decision tool. |
| Participation | Shows the list of members who are participating in the consultation.                                                                                                    |
| Audience      | List the complete consultation audience, i.e. the people assigned in voting roles effective on the particular consultation.                                                                  |
|               | This tab is only visible to the Convenor and support team (consultation owner)                                                                                                    |

The consultation contains tabs with the following information:

Figure 13 - Tabs in consultation details screen

Consultationには、以下の情報を伴うタブが含まれている:

| タブ            | 説明                                                     |
|---------------|--------------------------------------------------------|
| Information   | Consultationの属性、参照文書又はハイパーリンク、質問及び回答を表示する。             |
| Result        | 各質問に対する回答の件数と寄せられたコメントを伴う Consultation 結果をリストアッ        |
|               | プする。それらの Consultation 結果をダウンロードし、Consultation 後の決定ツールに |
|               | アクセスするためのリンク先も含まれている。                                  |
| Participation | Consultationに参加しているメンバーのリストを表示する。                      |
| Audience      | Consultation関係者全員、つまり、特定のConsultationについて効力を持つ投票の役     |
|               | 割を持つ人々がリストアップされる。このタブが見えるのは、コンビーナとサポートチ                |
|               | ーム(Consultation 管理者)のみである。                             |
|               |                                                        |

図 13 - Consultation 詳細画面のタブ

#### 3.6 Tools Menu

The tools menu provides shortcuts to access different functions of the electronic balloting application:

| II ballot instances                                                                                                    | stadler@tec.org<br>2014/0-17                  |
|----------------------------------------------------------------------------------------------------|-----------------------------------------------|
| Search                                                                                                    | Tools 🗢 Help 💎                                |
| All mandatory         Vote required         All open         New last 2 weeks         Closing in 2 weeks         Closed last 2<br>weeks         Search | Ealloting portal<br>Open ballots              |
| Type: All   Reference or Title:  Start date: from                                                                                                    | Search<br>ISOTC Committee Areas               |
| Status: All   Committee / Working Group: All   End date: to                                                                                            | Commenting Template<br>Comment Collation Tool |
|                                                                                                    | Manage my roles                               |
| Type Committee / Working Group Reference Vote Result Status Start date                                                                                 | Logout                                        |

#### Figure 14 -Tools menu

Within the Tools menu there are the following options:

| Tools menu             | Description                                                                           |
|------------------------|---------------------------------------------------------------------------------------|
| Balloting Portal       | Electronic balloting Portal start page.                                               |
| Open Consultations     | Direct link to the All Open tab.                                                      |
| Search                 | Direct link to the Search tab                                                         |
| ISOTC Committee areas  | Direct link to the ISOTC server (eCommittee)                                          |
| Commenting Template    | Link to the Commenting template                                                       |
| Comment Collation tool | Link to the Comment Collation Tool                                                    |
| Manage my roles        | Displays all the roles of the user. Roles can be disabled temporarily and re-enabled. |

#### Figure 15 - Tools menu options

#### 3.7 Help Menu

The Help menu provides an easy way to access help files on Electronic Balloting, User Guides and release notes.

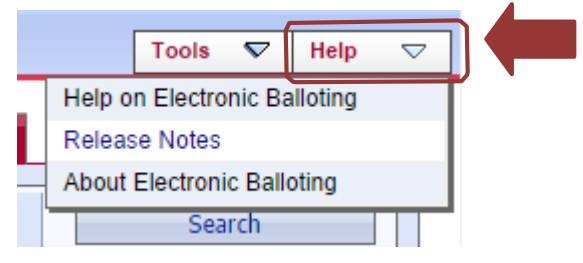

Figure 16 - Help Menu

# 3.6 ツールメニュー

Toolsメニューは、電子投票アプリケーションの様々な機能にアクセスするショートカットを提供する:

| I ballot insta | ances              |                |                  |                    |                   |           |            | anades gives an                               |
|----------------|--------------------|----------------|------------------|--------------------|-------------------|-----------|------------|-----------------------------------------------|
| earch          |                    |                |                  |                    |                   |           |            | Tools 🗢 Help                                  |
| All mandatory  | Vote required      | All open       | New last 2 weeks | Closing in 2 weeks | Closed la<br>week | st 2<br>s | Search     | Open ballots                                  |
| Type: All      | Reference or       | Title:         |                  |                    | Start date:       | from      | •          | Search<br>ISOTC Committee Areas               |
| Status: All    | Committee /        | Working Group: | All              | •                  | End date:         | to        |            | Commenting Template<br>Comment Collation Tool |
| Type Committe  | ee / Working Group | Reference      |                  | Vote Re            | sult              | Status    | Start date | Manage my roles<br>Logout                     |

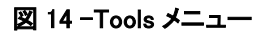

Toolsメニューには以下の選択肢がある:

| ツールメニュー                | 説明                                   |
|------------------------|--------------------------------------|
| Balloting Portal       | 電子投票ポータルの開始ページ                       |
| Open Consultation      | All Open のタブへの直接リンク                  |
| Search                 | Search タブへの直接リンク                     |
| ISOTC Committee areas  | ISOTC サーバ(eCommittee)への直接リンク         |
| Commenting Template    | コメントテンプレートへのリンク                      |
| Comment Collation Tool | Comment Collation Tool へのリンク         |
| Manage my roles        | ユーザの全役割を表示する。役割を一時的に無効にし、再び有効にすることがで |
|                        | きる。                                  |

# 図 15 - Tools メニューの選択肢

3.7 ヘルプメニュー

Help メニューは、電子投票、ユーザガイド、リリースノートに関するヘルプファイルに簡単にアクセスする方法を提供する。

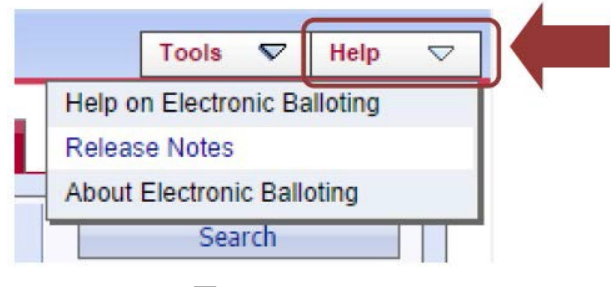

図 16 - Help メニュー

#### **4 Creating WG Consultations**

# 4.1 Creating a new consultation

In the WG Consultation section, click on **New Consultation** and in the drop-down menu that appears select Working Group Consultation:

| /orking  | g Group cons     | sultation        |                    |                     |         |            |            |              | 2014-1    |      |
|----------|------------------|------------------|--------------------|---------------------|---------|------------|------------|--------------|-----------|------|
| All open |                  |                  |                    |                     |         |            |            | Tools        | ▼ He      | lp 🔽 |
| ,        | All open         | New last 2 weeks | Closing in 2 weeks | Closed last 2 weeks | Search  |            |            |              |           |      |
| 53 consu | Itations found 💌 |                  | ≪ < 1 - 20 > ≫     |                     |         |            | New        | Consultation | ~         | ~    |
| Туре     | Working Group    |                  | Reference          |                     | Vote    | Start date | Working G  | roup Consul  | ation     |      |
| WG       | ISO/IEC JTC 1/S  | SC 27/WG 2       | WG 2 N 1034 💌      |                     | 2 votes | 2014-12-12 | 2015-03-31 | Consul       | ation own | ner  |

Figure 17 - Create a new WG Consultation

This will launch a 4-step wizard that will help you creating the WG consultation.

#### Step 1 – Working Group selection

This step allows you to select the WG for which you wish to create a WG consultation. Select the WG from the drop-down list:

| Norking Group consultation                                                                                       | Working Group Consultation                                                                                                    | stadler@isc.org<br>2014/12-08 |
|----------------------------------------------------------------------------------------------------|----------------------------------------------------------------------------------------------------|-------------------------------|
| All open                                                                                                    |                                                                                                    | Tools 💎 Help Ϛ                |
| Working Group selection                                                                                          | Consultation Information Questions & Answers                                                                                                    | Reference Documents           |
| Note: to create a new ballot based on the questions of<br>use the « Search » page to locate one; then use the fu | an existing one:<br>nction menu « Clone this ballot »                                                                                                    |                               |
| Create consultation in Working Group:                                                                            | Select a Working Group V<br>ISO/TC 10/SC 6/WG 14<br>ISO/TC 10/SC 6/WG 14<br>ISO/TC 10/SC 6/WG 16<br>ISO/TC 10/SC 6/WG 16<br>ISO/TC 10/SC 10/WG 9<br>ISO/TC 10/SC 10/WG 9<br>ISO/TC 10/SC 10/WG 11<br>ISO/TC 10/SC 10/WG 12<br>ISO/TC 10/SC 10/WG 13 |                               |
|                                                                                                    | ISOTTO 10/WG 16 ISOTC 10/WG 17 ISOTC 10/WG 18 ISOTC 10/WG 18 ISOTC 10/WG 20 ISOTC 10/WG 20 ISOTC 12/WG 18                                                                                                    |                               |
|                                                                                                    | ISORTO 12/WG 19<br>ISORTO 14/WG 19                                                                                                    |                               |

Figure 18 - WG selection

The drop-down list will only display WG for which you are registered as Convenor or Convenro/ Secretary support team in the Global Directory.

Click the **Next** button.

# 4 WG Consultation を設定する

# 4.1 新しい Consultation を設定する

WG Consultation の画面で New Consultation をクリックし、表示されたドロップダウンメニューで Working Group Consultation を選択する。

| Workin   | g Group con       | sultation        |                    |                     |         |            |            | -             | 214 12-18  |   |
|----------|-------------------|------------------|--------------------|---------------------|---------|------------|------------|---------------|------------|---|
| All open |                   |                  |                    |                     |         |            |            | Tools S       | 7 Help     | ⊽ |
|          | All open          | New last 2 weeks | Closing in 2 weeks | Closed last 2 weeks | Search  |            |            |               |            |   |
| 53 cons  | ultations found 🗔 |                  | ≪ < 1 - 20 > >>    |                     |         |            | New        | Consultation  |            | Π |
| Туре     | Working Group     |                  | Reference          |                     | Vote    | Start date | Working G  | roup Consulta | tion       |   |
| WG       | ISO/IEC JTC 1/    | SC 27/WG 2       | WG 2 N 1034 💌      |                     | 2 votes | 2014-12-12 | 2015-03-31 | Consulta      | tion owner | Τ |

図 17 - 新しい WG Consultation を設定す

る これによって 4 ステップのウィザードが開き、WG Consultation の設定に役立

# つ。ステップ 1-WGの選択

このステップでは、WG Consultation を設定したい WG を選択することができる。ドロップダウンリストから WG を選択する。

| Working Group Consultation                                                                                                    | stade give at<br>214 U-0                                                                                                    |
|----------------------------------------------------------------------------------------------------|----------------------------------------------------------------------------------------------------|
|                                                                                                    | Tools 👽 Help                                                                                                    |
| Consultation Information Questions & Answers                                                                                                    | Reference Documents                                                                                                    |
| f an existing one:<br>nction menu « Clone this ballot »                                                                                                    |                                                                                                    |
| Select a Working Group V<br>ISOTO 108/C 6/W/8 14<br>ISOTO 108/C 6/W/8 15<br>ISOTO 108/C 6/W/8 15<br>ISOTO 108/C 6/W/8 16<br>ISOTO 108/C 10/W/8 16<br>ISOTO 108/C 10/W/8 16<br>ISOTO 108/C 10/W/8 11<br>ISOTO 108/C 10/W/8 11<br>ISOTO 108/C 10/W/8 13 |                                                                                                    |
| LSOTC 10/WG 16           LSOTC 10/WG 17           LSOTC 10/WG 18           LSOTC 10/WG 18           LSOTC 10/WG 19           LSOTC 10/WG 20           LSOTC 12/WG 20           LSOTC 12/WG 18                                                         |                                                                                                    |
|                                                                                                    | Working Group Consultation           Consultation Information         Questions & Answers           f an existing one:<br>unction menu + Clone this ballot *         - Select a Working Group - V<br>ISOTIC 1005C 6/WG 15<br>ISOTIC 1005C 6/WG 15<br>ISOTIC 1005C 6/WG 15<br>ISOTIC 1005C 10/WG 16<br>ISOTIC 1005C 10/WG 10<br>ISOTIC 1005C 10/WG 10<br>ISOTIC 1005C 10/WG 11<br>ISOTIC 1005C 10/WG 13<br>ISOTIC 1005C 10/WG 13<br>ISOTIC 1005C 10/WG 15<br>ISOTIC 1005C 10/WG 15<br>ISOTIC 1005C 10/WG 15<br>ISOTIC 1005C 10/WG 15<br>ISOTIC 1005C 10/WG 15<br>ISOTIC 1005C 10/WG 15<br>ISOTIC 1005C 10/WG 15<br>ISOTIC 1005C 10/WG 15<br>ISOTIC 1005C 10/WG 15<br>ISOTIC 1005C 10/WG 15<br>ISOTIC 10/WG 10<br>ISOTIC 10/WG 10<br>ISOTIC |

図 18-WGの選択

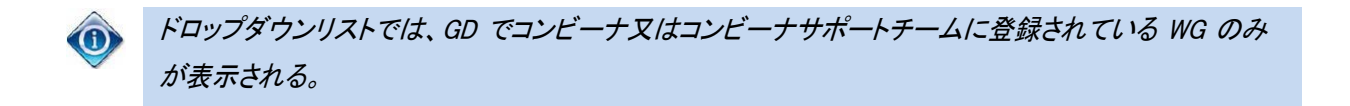

Next ボタンをクリックする。

#### Step 2 – Consultation information

This step allows you to enter the consultation's metadata, i.e. consultation reference, title, start date, and end date. Fill in all the required fields.

|   | $\land$      |
|---|--------------|
| 4 |              |
|   |              |
|   | $\checkmark$ |

The system proposes by default a 3-month duration for the consultation, but you are free to modify it.

| orking Grou    | p consultation Working Group Consultation                                                             | statter@inc.d |
|----------------|----------------------------------------------------------------------------------------------------|---------------|
| ll open        |                                                                                                    | Tools ∇ Help  |
| Working Gr     | oup selection Consultation Information Questions & Answers Referen                                    | nce Documents |
| Reference :    | · ·                                                                                                   |               |
| <b>f</b>       | Size → B <i>I</i> U → X <sub>2</sub> X <sup>2</sup> / <i>k</i> 10 10 10 10 10 10 00 00 00 00 00 00 00 |               |
|                |                                                                                                    |               |
|                |                                                                                                    |               |
| English title: |                                                                                                    |               |
|                |                                                                                                    |               |
|                |                                                                                                    |               |
|                |                                                                                                    |               |
| Start date:    | 2014-12-19 👜 *<br>Voting will open at 00:00 Central European Time that day.                           |               |
| End date:      | 2015-01-15 👜 *<br>Voting will close at 23:59 CET next day.                                            |               |
|                | Size • B I U 💀 X <sub>2</sub> X <sup>2</sup> 😽 🛍 🛍 🕷 🔯 🖉 🖉                                            |               |
|                |                                                                                                    |               |
|                |                                                                                                    |               |
| Note:          |                                                                                                    |               |
|                |                                                                                                    |               |
|                |                                                                                                    |               |
|                |                                                                                                    |               |
|                |                                                                                                    |               |

Figure 19 - Consultation Metadata

# ステップ 2-Consultation 情報

このステップでは、Consultationのメタデータ、つまり、Consultationの参照番号、タイトル、開始日、終了日を入力する ことができる。必須欄をすべて入力する。

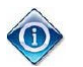

システムは初期設定で3か月のConsultationを提示するが、それを自由に変更することができる。

| Working Group c         | onsultation |                                       | Working Gro           | oup Consultation    |           |        | 100 | 1     |
|-------------------------|-------------|---------------------------------------|-----------------------|---------------------|-----------|--------|-----|-------|
| All open                |             |                                       |                       |                     |           | Tools  | ∀ н | alp 🗢 |
| Working Group           | selection   | Consultation Information              |                       | Questions & Answers | Reference | Docume | nts |       |
| Deference :             |             |                                       |                       | *                   |           |        |     |       |
|                         |             |                                       | ·                     |                     | <u> </u>  |        |     |       |
|                         |             |                                       |                       |                     |           |        |     |       |
| English title:          |             |                                       |                       |                     |           |        |     |       |
|                         |             |                                       |                       |                     |           |        |     |       |
|                         | _           |                                       |                       |                     | là        |        | 4   |       |
| Start date: 201<br>Voti | 4-12-19     | Central European Time that da         | y.                    |                     |           |        |     |       |
| End date: 201<br>Voti   | 5-01-15     | *<br>CET next day.                    |                       |                     |           |        |     |       |
| 5                       | ize - B I   | U and X <sub>2</sub> X <sup>2</sup> A | 6 16 16 16<br> -  : • |                     |           |        |     |       |
|                         |             |                                       |                       |                     |           |        |     |       |
| Note:                   |             |                                       |                       |                     |           |        |     |       |
|                         |             |                                       |                       |                     |           |        |     |       |
|                         |             |                                       |                       |                     |           |        |     |       |
|                         |             | c c Bravious                          | Nexton                | Cancel              |           |        |     |       |

図 19 - Consultation のメタデータ

| Fields        | Description                              |
|---------------|------------------------------------------|
| Reference     | Consultation reference or document title |
| English title | Title of consultation in English.        |
| Start date    | Vote opening date                        |
| End date      | Vote closing date                        |
| Notes         | Any notes relevant to the consultation.  |

# Figure 20 - Consultation metadata fields

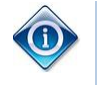

Consultation Reference should be as explicit as possible as it is the reference used to search for your consultation in the electronic balloting platform

Click the Next button.

# Step 3 – Questions & Answers

In this step, you will define the set of questions and answers for the consultation.

#### Define questions

Define the question in the textbox.

| Committee internal balloting                                                                                                    | Ad hoc                                |
|----------------------------------------------------------------------------------------------------|---------------------------------------|
| All open                                                                                                    |                                       |
| Committee selection Ballot Information                                                                                                    |                                       |
| Question 1 🗉                                                                                                    | Define question                       |
| Do you approve of the following resolution:<br>"ISO/TC123 resolves to create an internal liaison<br>with ISO/TC456 in order to access their documents,<br>and invites TC456 to reciprocate with the liaison. | " Type the text of your question here |
|                                                                                                    |                                       |
| Add Question                                                                                                    |                                       |
| << Previous                                                                                                    | Cr                                    |

Figure 21 - Define question

# Define answers

- Define a possible answer in the textbox. (1)
- For each answer, you can select if no **comment** is allowed, if a comment is compulsory by selecting one of the option in the drop-down list at the right of the answer. (2)

| Consultation 情報の欄 | 説明                     |
|-------------------|------------------------|
| Reference         | Consultation 参照番号又は文書名 |
| English title     | 英語の Consultation 名     |
| Start date        | Consultation 開始日       |
| End date          | Consultation 終了日       |
| Notes             | Consultationに関連する注記    |

図 20 - Consultation のメタデータの欄

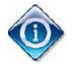

Consultation の参照番号は、電子投票プラットフォームで consultation を検索するために使われる番号 なので、できる限り明示的にするとよい。

# Next ボタンをクリックする。

# ステップ 3-質問と回答

このステップでは、Consultation用の一連の質問と回答を設定する。

#### ◆ 質問を設定する

■ テキストボックスにおいて質問を設定する。

| <b>質問を設定する</b><br>質問文をこの欄に<br>入力する |
|------------------------------------|
|                                    |
|                                    |

# 図 21 - 質問を設定する

- - テキストボックスにおいて可能な回答を設定する。(1)
  - 各回答について、回答の右側のドロップダウンリストの中でオプションの1つを選択すると、コメントは許可されないか、コメントは必須かを選択できる。(2)

- To add another answer, click on the Add Answer button. (3)
- To delete an answer, open the function menu () of the corresponding answer and select **Delete**.
- To move an answer up or down in the list of answers, open the function menu () of the corresponding answer and select **Up** or **Down**.

- 別の回答を追加するには、Add Answer ボタンをクリックする。(3)
- 回答を削除するには、対応する回答の機能メニュー( <sup>1</sup>)をクリックし、Deleteを選択する。
- 回答リストにおいて回答を上下移動させるには、対応する回答の機能メニュー( <sup>1</sup>)を開き、Up 又は Down を選択する。

| Comment options                                | Description                                                                                                    |
|------------------------------------------------|----------------------------------------------------------------------------------------------------|
| No comment allowed                             | Consultationer cannot add comment on selected answer                                                               |
| Comment optional                               | Consultationer can add comment on selected answer.<br>Comment option include HTML window and/or document<br>upload |
| Comment required (HTML window)                 | Consultationer must add a comment to selected answer.<br>Comment option include HTML window only                   |
| Comment required (using ISO template)          | Consultationer must add a comment using an ISO template.<br>Comment option include document upload only            |
| Comment required (HTML window or ISO template) | Consultationer must add a comment using an ISO template.<br>Comment option include document upload and HTML window |

Some information about the different types of comment options available:

Figure 22 - Comment field options

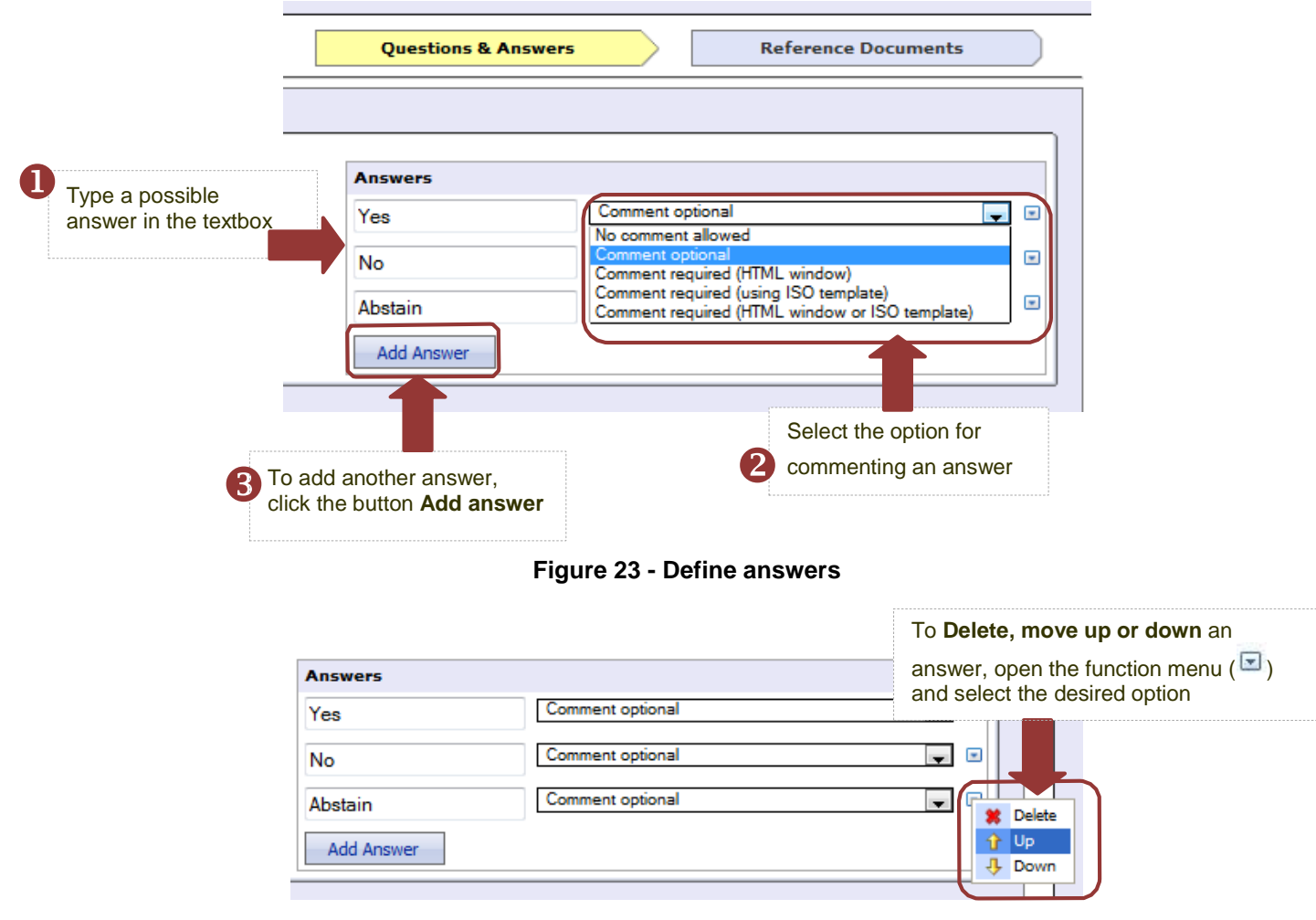

Figure 24 - Change order of answers

# 利用できる様々なコメントオプションの情報

| コメントのオプション                            | 説明                                          |
|---------------------------------------|---------------------------------------------|
| No comment allowed                    | Consultation 関係者は選択した回答についてコメントを加えられない。     |
| Comment optional                      | Consultation 関係者は選択した回答についてコメントを加えられる。コメント  |
|                                       | オプションは、HTML ウィンドウ及び/又は文書のアップロードを含む。         |
| Comment required (HTML window)        | Consultation 関係者は選択した回答にコメントを加えなければならない。コ   |
|                                       | メントオプションは HTML ウィンドウのみを含む。                  |
| Comment required (using ISO template) | Consultation 関係者は、ISOテンプレートを使ってコメントを加えなければな |
|                                       | らない。コメントオプションは、文書のアップロードのみを含む。              |
| Comment required (HTML window or      | Consultation 関係者は ISOテンプレートを使ってコメントを加えなければな |
| ISO template)                         | らない。コメントオプションは文書のアップロードとHTMLウィンドウを含む。       |

# 図 22 - コメント欄のオプション

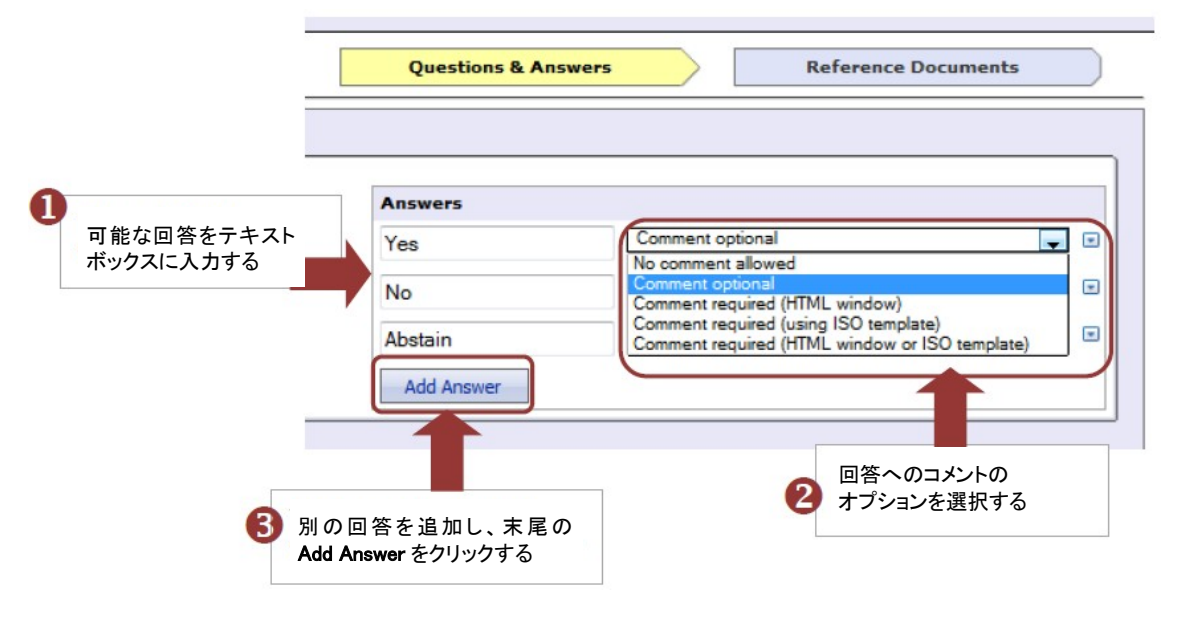

図 23 - 回答を設定する

| Answers               |                  | 回答を <b>削除</b> 又は上下移動させるには、機<br>能メニュー <ul><li>デを開き、希望のオプションを<br/>選択する</li></ul> |
|-----------------------|------------------|--------------------------------------------------------------------------------|
| Yes                   | Comment optional |                                                                                |
| No                    | Comment optional |                                                                                |
| Abstain<br>Add Answer | Comment optional | Delete                                                                         |
| Add Answer            |                  | 4 Down                                                                         |

図 24 - 回答の順序を変更する

#### Add more questions

- To add a new question, click on Add question
- To delete a question, open the function menu ( ) of the corresponding question and select **Delete**.
- To move up or down a question in the list of questions, open the function menu ()) of the corresponding question and select **Up** or **Down**.

| Question 2 Relete<br>Would you Up<br>Down | To Delete, move up of<br>question, open the fur<br>(I) and select the de | or down a<br>nction menu<br>esired option | Comment optional                             |
|-------------------------------------------|--------------------------------------------------------------------------|-------------------------------------------|----------------------------------------------|
|                                           |                                                                          | 2-day<br>Other                            | Comment optional Comment required (HTML with |
| vdd Question                              | To add another question, click the button <b>Add question</b>            |                                           |                                              |
|                                           | << FIGNOUS                                                               | Create                                    | Cancel                                       |

Figure 25 - Add more questions

Once ready, click the **Create** button. The consultation creation is confirmed by a pop-up window as soon as you clicked **Create**.

| 🗊 The page at https://training.iso.o | rg says: |
|--------------------------------------|----------|
| Ballot successfully created          |          |
|                                      | ОК       |
|                                      | Lanna    |

#### Step 4 – Reference documents

This step allows you to link reference document(s) to the consultation.

Open the function menu ( $\square$ ) next to **Reference document and links** and select one of the two options: **Add new reference document** or **Add new link**.

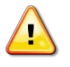

Please note the below recommendation from ISO/CS :

The balloting portal does not automatically create N-documents on the ISOTC Server.

It is therefore recommended to first upload the relevant N-Documents for the consultation onto eCommittees and then **attach a link inside the consultation** 

# ◆ 質問をさらに追加する

- 新たな質問を追加するには、Add questionをクリックする。
- 質問を削除するには、対応する質問の機能メニュー( 🖃)をクリックし、Deleteを選択する。
- 質問リストにおいて質問を上下移動させるには、対応する回答の機能メニュー( <sup>1</sup>)を開き、Up 又は Down を選択する。

| Would you you you you 2 Down | -day () () を開きを選択する                     | 、希望のオプション  | Comment optional          |
|------------------------------|-----------------------------------------|------------|---------------------------|
|                              |                                         | 2-day      | Comment optional          |
|                              |                                         | Other      | Comment required (HTML wi |
|                              |                                         | Add Answer |                           |
| Add Question                 | 別の質問を追加するには、<br>Add question ボタンをクリックする |            |                           |
|                              |                                         | Create     | Cancel                    |

図 25 - 質問を追加する

準備ができたら、Create ボタンをクリックする。Createをクリックすると直ちにポップアップウィンドウによって Consultation が設定されたことを確認できる。

| ОК |
|----|
|    |

# ステップ 4-参照文書

このステップでは、Consultationに参照文書をリンクすることができる。

Reference document and links の隣の機能メニュー(国)をクリックし、2 つのオプション Add new reference document 又は Add new link のいずれか1つを選択する。

# <u> 以下の ISO/CS からの推奨事項に留意する</u>:

投票ポータルは、I<u>SOTC サーバ(JSA 注: eCommittees)ICN 文書を自動作成しない。</u>よって、 consultation 用の関連 N 文書をまず eCommittees ICアップロードし、次に、consultation の中ICリンクを 貼り付けるとよい。 To attach the link to the document, do as follows:

select the option Add new link

| ommittee internal balloting                                  | Ad hoc Committee Internal Ballot (ISO)                                                                                  |       | -                  | 10.01  |
|--------------------------------------------------------------|----------------------------------------------------------------------------------------------------|-------|--------------------|--------|
| l open                                                       |                                                                                                    | Tools | $\bigtriangledown$ | Help 🤝 |
| Committee selection                                          | Ballot Information Questions & Answers Reference Docur                                                                  | ments |                    |        |
| Reference: Approval of resolu<br>Committee: ISO/TC 34        | Start date: 2013-04-23                                                                                                  |       |                    |        |
| Reference documents and lin                                  |                                                                                                    |       |                    |        |
| No reference documents nor<br>To add reference documents and | Add new ink<br>Add new link<br>/or links, please click on the function button above and choose one of the menu options. |       |                    |        |
|                                                              | Finish                                                                                                    |       |                    |        |

Figure 26 - Add new link

Go to eCommittees, right-click on the document and select Copy Shortcut

| 🗆 🔼        | 27 g~       |                    |                  |
|------------|-------------|--------------------|------------------|
| <b>d</b> 🔁 | 26 <u>(</u> | Open in New Tab    |                  |
| <b>d</b>   | 25 <u>(</u> | Open in New Window | Mr Ascanio 💌     |
| <b>d</b>   | 24 <u>c</u> | Save Target As     | ecretariat WG2 💌 |
| 🗆 🔼        | 23 🤉        | Print Target       |                  |
| <b>-</b> 🔁 | 22 🤉        |                    |                  |
|            | 21 <u>(</u> | Cut                | Ð                |
| <b>d</b>   | 20          | Conv Shortcut      |                  |
|            | 19 9        | Pacte              |                  |

Figure 27 - Copy shortcut

 Give a name to the URL and paste the link to the documents into the URL field Committee internal balloting
 stadler@iso.org
 Difference
 Stadler@iso.org
 Difference
 Difference
 Difference
 Difference
 Difference
 Difference
 Difference
 Difference
 Difference
 Difference
 Difference
 Difference
 Difference
 Difference
 Difference
 Difference
 Difference
 Difference
 Difference
 Difference
 Difference
 Difference
 Difference
 Difference
 Difference
 Difference
 Difference
 Difference
 Difference
 Difference
 Difference
 Difference
 Difference
 Difference
 Difference
 Difference
 Difference
 Difference
 Difference
 Difference
 Difference
 Difference
 Difference
 Difference
 Difference
 Difference
 Difference
 Difference
 Difference
 Difference
 Difference
 Difference
 Difference
 Difference
 Difference
 Difference
 Difference
 Difference
 Difference
 Difference
 Difference
 Difference
 Difference
 Difference
 Difference
 Difference
 Difference
 Difference
 Difference
 Difference
 Difference</

|                  |                                          | 2013-04-22 |
|------------------|------------------------------------------|------------|
| All open         |                                          |            |
|                  |                                          |            |
| Add URL Refere   | ence                                     |            |
| Ballot Reference | Approval of resolution.                  |            |
| Ballot Title:    |                                          |            |
| UBI Name:        |                                          |            |
|                  |                                          |            |
| URL:             | objld=1395165&objAction=browse&sort=name |            |
|                  |                                          |            |
|                  | Submit Cancel                            |            |
|                  |                                          |            |

Figure 28 - Add URL Reference

Click on Submit.

The consultation has been successfully created, with the reference document and will open automatically on the defined Start date.

Click on the **Finish** button to terminate the wizard.

# 文書にリンクを貼り付けるには、以下のようにする:

# ◆ オプション Add new linkを選択する。

| committee internal balloting                                       | Ad hoc Committee Internal Ballot (ISO)               | station gran.org |
|--------------------------------------------------------------------|------------------------------------------------------|------------------|
| ll open                                                            |                                                      | Tools 🗸 Help 🗸   |
| Committee selection Ballot Information                             | Questions & Answers Reference                        | Documents        |
| Reference: Approval of resolution                                  | Start date: 2013-04-23                               |                  |
| Reference documents and links                                      | End date: 2013-07-23                                 |                  |
| To add reference documents and/or links, please click on the runci | ion button above and choose one of the menu options. |                  |
|                                                                    | rinsn                                                |                  |

🗵 26 - Add new link

◆ eCommittees を開き、文書の上で右クリックし、Copy Shortcut を選択する。

| E. |   | 28 <u>02</u> | 8 - Draft Agenda 2011-03-09 10 rev 2  | 2 1 21           |  |
|----|---|--------------|---------------------------------------|------------------|--|
|    |   | 27 g-        | ··· · · ·                             |                  |  |
|    |   | 26 (         | Open in New Tab<br>Open in New Window |                  |  |
|    | 1 | 25 (         |                                       | Mr Ascanio 📼     |  |
|    | 1 | 24 (         | Save Target As                        | ecretariat WG2 📧 |  |
|    | 2 | 23 (         | Print Target                          |                  |  |
|    | 1 | 22 9         |                                       |                  |  |
|    | 2 | 21 (         | Cut                                   |                  |  |
|    | 1 | 20           | Copy Shortcut                         |                  |  |
|    | 2 | 19           | Paste                                 |                  |  |

🗵 27 – Copy Shortcut

◆ URL に名前をつけ、文書の URL欄にリンクを貼り付ける。

| Committee internal balloting                                                                                                    | stadler@iso.org<br>2013-04-22 |
|----------------------------------------------------------------------------------------------------|-------------------------------|
| All open                                                                                                    |                               |
| Add URL Reference         Ballot Reference:       Approval of resolution         Ballot Title:       Image: Approval of resolution         URL Name:       Approval of resolution         URL:       objid=1395165&objAction=browse&sort=name |                               |
| Submit Cancel                                                                                                    |                               |

図 28 - URLの情報を追加する

✤ Submit をクリックする。

Consultation は参照文書付で設定され、指定した開始日に自動的に開始される。 Finish ボタンをクリックし、ウィザードを終了する。

#### 4.2 Create a new consultation by cloning an existing consultation

Cloning a consultation will create a new consultation by copying the questions and answers from an existing one. After cloning a consultation you will still have to define the consultation metadata (reference, title, start and end date, etc.) and will be able to edit the copied questions and answers.

From the list of consultations that are displayed, open the function menu  $(\square)$  of the corresponding consultation you wish to clone and select **Clone this consultation (copy questions and answers)**.

| Vorking Group consultation |                        |                |                                        |                      |            |               | 21472-0               |  |  |
|----------------------------|------------------------|----------------|----------------------------------------|----------------------|------------|---------------|-----------------------|--|--|
| ll open                    | 1                      |                |                                        |                      |            | Tools         | i ⊽ Help              |  |  |
|                            | All open Nev           | v last 2 weeks | Closing in 2 weeks                     | Closed last 2 weeks  | Searc      | h             |                       |  |  |
| 53 cons                    | sultations found 🖃     | « «            | 1-20 > >>                              |                      |            | New Consultat | tion 🗢                |  |  |
| Туре                       | Working Group          | Reference      |                                        | Vote                 | Start date | End date 韋    | Role                  |  |  |
| WG                         | ISO/IEC JTC 1/SC 27/WG | 2 WG 2 N 1034  | Browse                                 | 2 votes              | 2014-12-12 | 2015-03-31    | Consultation owner    |  |  |
| WG                         | ISO/IEC JTC 1/SC 27/WG | 2 WG 2 N1017 E | Download consultation conte     Delete | ent as zip tes       | 2014-12-10 | 2015-03-31    | Consultation<br>owner |  |  |
| WG                         | ISO/IEC JTC 1/SC 27/WG | 2 WG 2 N1031   | Clone this consultation (copy          | questions & answers) | -12-10     | 2015-03-31    | Consultation<br>owner |  |  |

Figure 29 - Clone a consultation

Click **OK** in the pop-up window for confirmation.

| The page at https://training.iso.org says: |                      |        |  |  |
|--------------------------------------------|----------------------|--------|--|--|
| The ballot will be cloned                  | l. Do you want to pr | oceed? |  |  |
|                                            |                      |        |  |  |

You will then be redirected to the usual 4-step wizard.

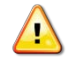

When cloning a consultation, reference documents are not copied.

# 4.2 既存の Consultation を複製して新しい Consultation を設定する

Consultationを複製すると、質問と回答の組み合わせが既存の Consultation から新しい Consultation にコピーされる。 Consultation を複製した後、Consultation メタデータ(Consultation の参照番号、タイトル、開始日、終了日、等)を設定 しなければならない。コピーした質問と回答を編集することもできる。

表示された Consultation リストから、複製したい Consultation の機能メニュー(回)をクリックし、 Clone this consultation (copy questions & answers)を選択する。

| orking Group consultation |                          |              |                                       |                        |            |             | And and |                 |   |
|---------------------------|--------------------------|--------------|---------------------------------------|------------------------|------------|-------------|---------|-----------------|---|
| ll open                   | 1                        |              |                                       |                        |            | Tool        | 5 💎     | Help            |   |
|                           | All open New             | last 2 weeks | Closing in 2 weeks                    | Closed last 2 weeks    | Searc      | h           |         |                 |   |
| 53 cons                   | sultations found 💽       | ۰ ۲          | 1 - 20 > >>                           |                        |            | New Consult | tion    | $\nabla$        | ] |
| Туре                      | Working Group            | Reference    |                                       | Vote                   | Start date | End date 韋  | Role    |                 |   |
| WG                        | ISO/IEC JTC 1/SC 27/WG 2 | WG 2 N 1034  | Browse                                | 2.votes                | 2014-12-12 | 2015-03-31  | Cons    | sultation<br>er |   |
| WG                        | ISO/IEC JTC 1/SC 27/WG 2 | WG 2 N1017 E | Download consultation cont     Delete | ent as zip ites        | 2014-12-10 | 2015-03-31  | Cons    | sultation<br>er |   |
| WG                        | ISO/IEC JTC 1/SC 27/WG 2 | WG 2 N1031 G | Clone this consultation (cop          | y questions & answers) | -12-10     | 2015-03-31  | Cons    | ultation<br>er  |   |

のOKをクリックする。

| The page at https://train    | ing.iso.org says: | 2      |
|------------------------------|-------------------|--------|
| The ballot will be cloned. I | Do you want to pr | oceed? |
|                              |                   |        |

すると、通常の 4ステップのウィザードに移る。

Consultation を複製する際は、参照文書はコピーされない。

 $\Delta$ 

#### **5 Editing existing consultations**

Existing consultations can be modified by the consultation owner at any time as long as the consultation has not closed yet.

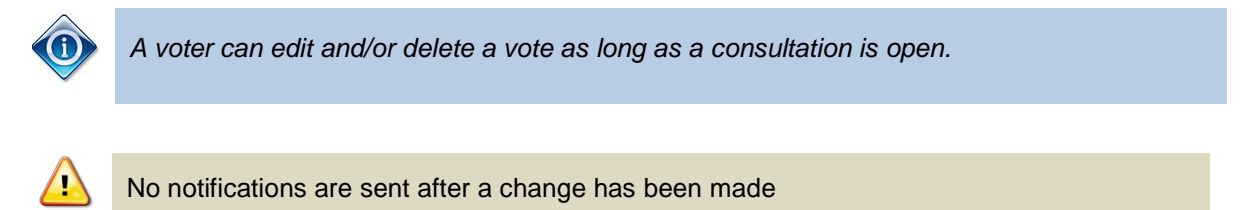

# 5.1 Modify metadata

To update consultation metadata, i.e. consultation reference, title, start date, and end date, click on the function menu (little blue arrow) next to Metadata and select **Edit.** 

| Information         | Participation | Audience                      |
|---------------------|---------------|-------------------------------|
| Metadata            |               |                               |
| Reference           |               | Approval of one more Wor      |
| Туре                | _             | CIB (Committee Internal Ballo |
| Start date          |               | 2011-11-04                    |
| Opened by ISO/CS on |               | 2011-11-04 12:06              |
| Status              |               | Open                          |
| English title       |               | N 10018 vvv ssssss kdhdwidhi  |
|                     |               | This New Washing Craws will   |

Figure 30 - Editing Metadata

**5 既存の Consultation を編集する** 既存の Consultation は、Consultation が終了していない限り、Consultation 管理 者によっていつでも変更することができ る。

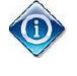

Consultation 管理者は、consultation がオープンになっている限り、回答を編集及び/又は削除することができる。

変更された後、通知は送信されない。

# 5.1 メタデータを変更する

Consultationメタデータ(つまり、Consultationの参照番号、タイトル、開始日、終了日)を更新するには、Metadataの隣の機能メニュー(小さな青色矢印)をクリックし、Editを選択する。

| Information         | Participation Audience    |
|---------------------|---------------------------|
| Metadata Edit       | -                         |
| Reference           | Approval of one more W    |
| Туре                | CIB (Committee Internal B |
| Start date          | 2011-11-04                |
| Opened by ISO/CS on | 2011-11-04 12:06          |
| Status              | Open                      |
| English title       | N 10018 vvv sssss kdhdwi  |
|                     | This New Working Group wi |

図 30 - メタデータを編集する

| Reference:     | Approval of one more Working Group within SC 14                                                |                 | ]                                                          |
|----------------|------------------------------------------------------------------------------------------------|-----------------|------------------------------------------------------------|
| Committee:     | ISO/TC 34/SC 14                                                                                | Type:           | CIB (Committee Internal Ballot)                            |
| Status:        | Open 👻                                                                                         |                 |                                                            |
| Start date:    | 2011-11-04 😰 •<br>Voting will open at 00:00 CET that day.                                      | End date:       | 2011-12-14 📴 *<br>Voting will close at 23:59 CET next day. |
| English title: | Size → B Z U Ant × × V B B B B B W ↔ H U<br>E = = = I := := := := := := := := := := := := :=   |                 |                                                            |
|                |                                                                                                | Up<br>inf<br>ap | odate the<br>formation as<br>propriate and                 |
| Note:          | Size B I I ASC X <sub>2</sub> X <sup>2</sup> X B B B B V C II O<br>This New Working Group will |                 |                                                            |
|                |                                                                                                |                 |                                                            |
|                | Submit Rese                                                                                    | et              | Cancel                                                     |

Modify any of the metadata as appropriate and click **Submit** to finish editing:

Figure 31 - Update consultation metadata

Some information on the different values in the Consultation status field:

| Consultation<br>Status | Explanation                                                                                                    | Visibility of the consultation                                                                                                    |
|------------------------|----------------------------------------------------------------------------------------------------|----------------------------------------------------------------------------------------------------|
| Created                | The consultation has been created by the Secretary/Support Team (completion of stages 1 to 3 of the consultation creation process)                                                                                                    | Secretary/Support Team only                                                                                                    |
| Open                   | The consultation has opened for voting after<br>reaching the Opening Date. Email<br>notifications regarding the opening of the<br>consultation are sent to the consultation                                                                                                    | Voter/commenter: Consultation<br>information and consultation<br>document(s); own vote and<br>comments.                                            |
|                        | audience.<br>Votes can be cast and comments submitted                                                                                                    | Secretary/Support Team: the<br>same, plus all votes and<br>comments submitted at a certain<br>point in time                                        |
| Closed                 | The consultation has closed for voting after<br>reaching the closing date. Email notifications<br>regarding the closing of the consultation are<br>sent to the consultation audience.<br>The consultation result is fixed and changes<br>to the consultation are no longer possible | Voter/Commenter: Consultation<br>information and consultation<br>document(s); Voting results<br>Secretary/Support Team: Same<br>as voter/commenter |

| Reference:     | Approval of one more Working Group within SC 14 *                                                                  |           |                                                            |
|----------------|----------------------------------------------------------------------------------------------------|-----------|------------------------------------------------------------|
| Committee:     | 1SO/TC 34/SC 14                                                                                                    | туре:     | CIB (Committee Internal Ballot)                            |
| Status:        | Open 👻                                                                                                    |           |                                                            |
| Start date:    | 2011-11-04 😰 *<br>Voting will open at 00:00 CET that day.                                                          | End date: | 2011-12-14 🛅 🔹<br>Voting will close at 23:59 CET next day. |
|                | Size ▼ B Z II wet x, x i & B @ @ @ I or re Ⅲ @<br>I E E E I E IE E IE IE A. A. III<br>N 10018 w sesses kdhdwidhiwi |           |                                                            |
| English title: |                                                                                                    |           | 情報を適宜更新し、                                                  |
|                | I Size - B I I → ×, x <sup>2</sup> I & E E E E I ↔ ~ B Ø                                                           |           | Submit をクリックする                                             |
| Note:          | This New Working Group will                                                                                        |           |                                                            |
|                |                                                                                                    |           |                                                            |
|                | Submit Rese                                                                                                    | t         | Cancel                                                     |

メタデータが適切になるように変更し、Submitをクリックして編集を終了する。

\_

図 31 - Consultation メタデータを更新する

Consultation の Status 欄の様々な項目に関する情報:

| Consultation の | 説明                                       | Consultation が見える範囲       |
|----------------|------------------------------------------|---------------------------|
| Status         |                                          |                           |
| Created        | Consultation がコンビーナ/サポートチームによって          | コンビーナ/サポートチームのみ           |
|                | 設定されている(Consultation 設定プロセスのステッ          |                           |
|                | プ1~3 が完了)                                |                           |
| Open           | 開始日に達した後で、Consultation がオープンになっ          | 投票者/コメンター: Consultation 情 |
|                | ている。Consultation 開始の E メール通知が            | 報とConsultation 文書;自分の回答と  |
|                | Consultation 関係者に送信される。 投票しコメントを         | コメント                      |
|                | 提出することができる。                              | コンビーナ/サポートチーム:前述に         |
|                |                                          | 加えて、期間内の任意の時点で提出さ         |
|                |                                          | れたすべての回答とコメント             |
| Closed         | 終了日に達した後で、Consultation が締め切られてい          | 投票者/コメンター: Consultation 情 |
|                | る。Consultation 終了の E メール通知が Consultation | 報と Consultation 文書;結果 コンビ |
|                | 関係者に送信される。Consultation 結果が確定されて          | ーナ/サポートチーム:前述の 投票         |
|                | おり、Consultationの変更はもうできない。               | 者/コメンターと同じ                |

#### Figure 32 – Consultation Status

#### 5.2 Modify reference documents and links

Open the information screen of the consultation on which you want to modify the reference document(s):

| committee internal balloting suter@iso.o |                                                               |                     |                       |                 |  |  |
|------------------------------------------|---------------------------------------------------------------|---------------------|-----------------------|-----------------|--|--|
| Search > Approval of new Working Group v | vithin                                                        |                     |                       | Tools 💎 Help    |  |  |
| Information Partici                      | pation Audience                                               |                     |                       |                 |  |  |
|                                          |                                                               |                     |                       | Add llew Item 💎 |  |  |
| Metadata 🗉                               |                                                               |                     |                       |                 |  |  |
| Reference                                | Approval of new Working Group within TC 34/SC 14              | Committee           | ISO/TC 34/SC 14       |                 |  |  |
| Туре                                     | CIB (Committee Internal Ballot)                               |                     |                       |                 |  |  |
| Start date                               | 2011-11-04                                                    | End date            | 2011-12-05            |                 |  |  |
| Opened by ISO/CS on                      | 2011-11-04 12:03                                              | Closed by ISO/CS on | 2011-11-04 12:09      |                 |  |  |
| Status                                   | Voting closed                                                 | Created on          | 2011-11-04 12:02:57.0 |                 |  |  |
| English title                            | N 10017 vvv bbb b bbbb                                        |                     |                       |                 |  |  |
| Note                                     | The new Working Group will be developing new standards in the | area of xxxx        |                       |                 |  |  |
|                                          |                                                               |                     |                       |                 |  |  |
| Reference documents and links            | ·                                                             |                     |                       |                 |  |  |
| 🔁 N 10017 vvv bbb b bbbb 🗉               |                                                               |                     |                       |                 |  |  |
| Votes and comments II F                  |                                                               |                     |                       |                 |  |  |
|                                          |                                                               |                     |                       |                 |  |  |
| Type Participant ≑                       |                                                               |                     | Cast by               | Date            |  |  |
| 🛷 India (BIS) 🖃                          |                                                               | Comments 🗄          | Suter, Julie Ms.      | 2011-11-16      |  |  |
|                                          |                                                               |                     |                       |                 |  |  |
|                                          |                                                               |                     |                       |                 |  |  |
|                                          |                                                               |                     |                       |                 |  |  |

Back to list of ballots

Figure 33 – WG Consultation – Information tab

To update reference documents and links, click on the function menu (little blue arrow) next to Reference documents and links and select one of two options:

| Status                                                                                       | Open                                                                   |
|----------------------------------------------------------------------------------------------|------------------------------------------------------------------------|
| English title                                                                                | N 10018 v                                                              |
| Note                                                                                         | This New Working Group will                                            |
| Reference documents and links<br>N 10018 vvv sssss kdhdwidhi<br>Add<br>Questions and answers | vnload ballot content as zip<br>I new reference document<br>I new link |

Figure 34 - Update Reference documents and links

#### 1 – Add new reference document:

Allows you to add a new document to the consultation

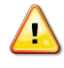

Please note the below recommendation from ISO/CS :

The balloting portal does not automatically create N-documents on the ISOTC Server.

It is therefore recommended to first upload the relevant N-Documents for the consultation onto eCommittees and then **attach a link inside the consultation** 

# 5.2 参照文書とリンクを変更する

参照文書を変更したい Consultation の情報画面を開く:

| ommittee internal balloting suter Biso.t 2012-01-88                                                   |                                                               |                     |                       |                 |  |  |
|----------------------------------------------------------------------------------------------------|---------------------------------------------------------------|---------------------|-----------------------|-----------------|--|--|
| Search > Approval of new Working Group within                                                         | lu                                                            |                     |                       | Tools 💎 Help    |  |  |
| Information Participatio                                                                              | n Audience                                                    |                     |                       | Add liew Item 💎 |  |  |
| Metadata 🗉                                                                                            |                                                               |                     |                       |                 |  |  |
| Reference                                                                                             | Approval of new Working Group within TC 34/SC 14              | Committee           | ISO/TC 34/SC 14       |                 |  |  |
| Туре                                                                                                  | CIB (Committee Internal Ballot)                               |                     |                       |                 |  |  |
| Start date                                                                                            | 2011-11-04                                                    | End date            | 2011-12-05            |                 |  |  |
| Opened by ISO/CS on                                                                                   | 2011-11-04 12:03                                              | Closed by ISO/CS on | 2011-11-04 12:09      |                 |  |  |
| Status                                                                                                | Voting closed                                                 | Created on          | 2011-11-04 12:02:57.0 |                 |  |  |
| English title                                                                                         | English title N 10017 vvv bbb b bbbb                          |                     |                       |                 |  |  |
| Note                                                                                                  | The new Working Group will be developing new standards in the | area of xxxx        |                       |                 |  |  |
| Reference documents and links  Reference documents and links  Votes and comments  Reference documents |                                                               |                     |                       |                 |  |  |
| Type Participant 🗘 Cast by Date                                                                       |                                                               |                     |                       |                 |  |  |
| at India (BIS) 🗉                                                                                      |                                                               | Comments 🖿          | Suter, Julie Ms.      | 2011-11-16      |  |  |
|                                                                                                    |                                                               |                     |                       |                 |  |  |
|                                                                                                    | Back                                                          | to ket of halate    |                       |                 |  |  |

図 33-WG Consultation-Information タブ

参照文書とリンクを更新するには、Reference documents and linksの隣の機能メニュー(小さな青色矢印)をクリックして2つのオプションのうちの1つを選択する:

| Status                        | Upen                                                                           |  |
|-------------------------------|--------------------------------------------------------------------------------|--|
| English title                 | N 10018                                                                        |  |
| Note                          | This New Working Group will                                                    |  |
| Reference documents and links | Download ballot content as zip     Add new reference document     Add new link |  |
| Questions and answers         |                                                                                |  |
| No. Questions                 |                                                                                |  |

図 34 -Reference documents and linksを更新する

# 1-Add new reference document:

Consultation に新たな参照文書を追加することができる:

| 以下の ISO/CS からの推奨事項に留意する:                                               |
|------------------------------------------------------------------------|
| 投票ポータルは、I <u>SOTC <b>サーバ(JSA 注</b>:eCommittees)にN文書を自動作成しない。</u> よって、  |
| consultation 用の関連 N 文書をまず eCommittees にアップロードし、次に、consultation の中にリンクを |
| 貼り付けるとよい。                                                              |

# 2 – Add new link

To attach the link to the document, do as follows:

select the option Add new link

| mmittee internal balloting                                                                                                 | New Work Item Proposal (ISO)                   | alsonethispaultrengena. an<br>2011-08-08 |
|----------------------------------------------------------------------------------------------------|------------------------------------------------|------------------------------------------|
| <u>en</u>                                                                                                    |                                                | Tools 👽 Help                             |
| Committee selection Ba                                                                                                    | allot Information Questions & Answers          | Reference Documents                      |
| Reference: ISO TC 34 New work Item Propo                                                                                   | sal                                            |                                          |
| Committee: ISO/TC 34<br>English title: NWIP for training                                                                   | Start date: 2011-09-17<br>End date: 2011-12-17 |                                          |
| Reference documents and links<br>No reference documents nor in Add new in<br>To add reference documents and or units place | aference document                              |                                          |
|                                                                                                    | Finish                                         |                                          |

Figure 35 - Add new link

So to eCommittees, right-click on the document and select Copy Shortcut

| 27 g~       | - ···· · · · · · · |                  |
|-------------|--------------------|------------------|
| 26 <u>c</u> | Open in New Tab    |                  |
| 25 <u>(</u> | Open in New Window | Mr Ascanio 💽     |
| 24 <u>c</u> | Save Target As     | ecretariat WG2 💌 |
| 23 <u>(</u> | Print Target       |                  |
| 22 <u>c</u> | C 1                |                  |
| 21 <u>(</u> | Cut                | Ð                |
| 20 🧯        | Copy Shortcut      |                  |
| 19          | Paste              |                  |

Figure 36 - Copy shortcut

Give a name to the URL and paste the link to the documents into the URL field
 All ballot instances

| Add URL Refere  | nce                                  |
|-----------------|--------------------------------------|
| Ballot Referenc | e: ISO TC 34 New work Item Proposal  |
| Ballot Title:   | NWIP for training                    |
| URL Name:       | N202 - Form 4 New work Item proposal |
|                 |                                      |

Figure 37 - Add URL Reference

Click on Submit.

る:

◆ オプション Add new linkを選択する。

| mmittee internal balloting                                                                                  | New Work Item Proposal (ISO)                                                            | tisentinjauffreißise.org |  |
|----------------------------------------------------------------------------------------------------|-----------------------------------------------------------------------------------------|--------------------------|--|
| en                                                                                                    |                                                                                         | Tools 💎 Help             |  |
| Committee selection                                                                                         | Ballot Information Questions & Answers Refe                                             | ce Documents             |  |
| Reference: ISO TC 34 New work Item                                                                          | Proposal Start date: 2011-09-17                                                         |                          |  |
| English title: NWIP for training                                                                            | End date: 2011-12-17                                                                    |                          |  |
| Reference documents and links<br>No reference documents nor links<br>To add reference documents and too not | d new reference document<br>anew lefe<br>- purperse and choose one of the menu options. |                          |  |
|                                                                                                    |                                                                                         |                          |  |
|                                                                                                    | Finish                                                                                  |                          |  |

🗵 35 - Add new link

◆ eCommittees を開き、文書の上で右クリックし、Copy Shortcut を選択する。

| 10 | A | 28 <u>02</u> | 8 - Dratt Agenda 2011-03-09 10 rev 2 | 21               |  |  |
|----|---|--------------|--------------------------------------|------------------|--|--|
|    | 2 | 27 g-        | 00m                                  |                  |  |  |
|    |   | 26 9         | Open in New Tab                      |                  |  |  |
|    | 2 | 25 9         | Open in New Window                   | Mr Ascanio 📼     |  |  |
|    |   | 24 (         | Save Target As<br>Print Target       | ecretariat WG2 📼 |  |  |
|    |   | 23 g         |                                      |                  |  |  |
|    | 2 | 22 0         |                                      |                  |  |  |
|    | 2 | 21 (         | Cur                                  | D                |  |  |
|    | 2 | 20           | Copy Shortcut                        |                  |  |  |
|    |   | 19           | Paste                                |                  |  |  |

🗵 36 – Copy Shortcut

◆ URL に名前をつけ、文書の URL欄にリンクを貼り付ける。

| <u>l open</u>    |                                      |
|------------------|--------------------------------------|
| dd URL Refere    | ance                                 |
| Ballot Reference | e: ISO TC 34 New work Item Proposal  |
| Ballot Title:    | NWIP for training                    |
| URL Name:        | N202 - Form 4 New work Item proposal |
|                  |                                      |

図 37 - URLの情報を追加する

✤ Submit をクリックする。

#### 5.3 Modify questions/answers

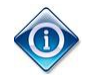

Questions/answers can only be modified if the consultation is in status **Created** (i.e. the consultation has not opened for voting yet)

To update the questions/answers of a consultation, click on the function menu (little blue arrow) next to Questions and answers and click on **Edit**.

|   | Reference documents and links 🖃                                                                                                    |
|---|----------------------------------------------------------------------------------------------------|
|   | <i>No reference documents nor links.</i><br>To add reference documents and/or links, please click on the function b                 |
|   | Questions and answers                                                                                                    |
| Ч | No. Questions                                                                                                    |
|   | 1 We agree that a globally relevant International Standard on this subject<br>new work item to the program of work of the committee |

Figure 38 - Edit Questions and answers

# 5.3 質問/回答を変更する

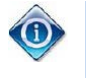

質問/回答は、consultation の状態が Created になっている(つまり、consultation がまだオープンになっていない)場合のみに変更できる。

Consultation の質問/回答を更新するには、Questions and answersの隣の機能メニュー(小さな青色矢印)をクリックし、Edit をクリックする。

| Refere         | ence documents and links 💌                                                                                                    |  |  |  |  |  |  |
|----------------|----------------------------------------------------------------------------------------------------|--|--|--|--|--|--|
| No re<br>To ad | No reference documents nor links.<br>To add reference documents and/or links, please click on the function be                     |  |  |  |  |  |  |
| Quest          | ions and answers                                                                                                    |  |  |  |  |  |  |
| No.            | Questions                                                                                                    |  |  |  |  |  |  |
| 1              | We agree that a globally relevant International Standard on this subject<br>new work item to the program of work of the committee |  |  |  |  |  |  |

図 38 - 質問と回答を編集する

#### 6 Voting and commenting

#### 6.1 View the consultation audience

From the consultation information screen, click on the Audience tab to open it.

|                                                                | 6                                                               |                                               |                           |                                    |                                     |
|----------------------------------------------------------------|-----------------------------------------------------------------|-----------------------------------------------|---------------------------|------------------------------------|-------------------------------------|
| Information                                                    | Participation                                                   | Audience                                      |                           |                                    |                                     |
|                                                                |                                                                 |                                               |                           | Cast vote as                       | Submit Comment as                   |
| Reference: 4000-1 Ed                                           | 11                                                              |                                               |                           |                                    |                                     |
| Committee: ISO/TC 31/SO                                        | 3                                                               |                                               | Start da                  | ate: 2013-10-31                    |                                     |
| Status: Open                                                   |                                                                 |                                               | End dat                   | te: 2014-01-31                     |                                     |
|                                                                |                                                                 |                                               |                           |                                    |                                     |
| Note                                                           |                                                                 |                                               |                           |                                    |                                     |
| You can send an email to th<br>add the TPM address.            | e complete audience of this                                     | ballot by clicking on the en                  | velope here 🖂 and f       | ollow the instructions. ISOCS sta  | iff are not included so remember to |
| To send an email to a partia<br>particular role in the left co | al audience, limited to all use<br>umn of the table further dov | rs registered in one particu<br>vn this page. | ular balloting role (e.g. | only to Obligated voters), locate  | and click the envelope for that     |
| In order to ensure confiden                                    | tiality among the recipients (                                  | o your emails, remember t                     | to use the "Bcc:" field o | of your email application, not the | usual "To: " or "Cc: " fields.      |
|                                                                |                                                                 |                                               |                           |                                    |                                     |
| Obligated voter 🖂                                              |                                                                 |                                               |                           |                                    |                                     |
| User                                                           | Business role                                                   |                                               |                           |                                    |                                     |
| Ann, Joseph Mit                                                | CIB Voter represent                                             | ing Korea, Republic of (KAT                   | TS)                       |                                    |                                     |
| Arregality, Raffaariis Me                                      | CIB Voter of [ISO/T                                             | C 31/SC 3] representing Ital                  | ly (UNI)                  |                                    |                                     |
| ARENAL Jose Argel                                              | CIB Voter of [ISO/T                                             | C 31/SC 3] representing Spa                   | ain (AENOR)               |                                    |                                     |
| Aguma, Hyssels Mr.                                             | CIB Voter of [ISO/T                                             | C 31/SC 3] representing Jap                   | pan (JISC)                |                                    |                                     |
| Batt, Chandan Mr                                               | CIB Voter represent                                             | ing India (BIS)                               |                           |                                    |                                     |
| Barros, Ermaltnis Mrs.                                         | CIB Voter represent                                             | ing Portugal (IPQ)                            |                           |                                    |                                     |
| the second second second                                       | OID VILLE HOOD                                                  |                                               | L. ALININ                 |                                    |                                     |

Figure 39 - Consultation audience

The **Audience** tab lists all the individuals that are entitled to vote on the consultation. In order to find the people that are entitled to vote, scroll the page down to the section **voter** 

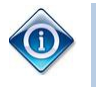

You can send an email to all **voters** by clicking on the envelope icon ( $\square$ ) next to the section *title*.

# 6 投票とコメント

# 6.1 Consultation 関係者を見る

Consultation 情報の画面で、Audience タブをクリックして開く。

| Information                                                                            | Participation Aud                                                                   | ience                                          |                                                            |                                     |  |  |  |  |
|----------------------------------------------------------------------------------------|-------------------------------------------------------------------------------------|------------------------------------------------|------------------------------------------------------------|-------------------------------------|--|--|--|--|
|                                                                                        |                                                                                     |                                                | Cast vote as                                               | Submit Comment as                   |  |  |  |  |
| Reference: 4000-1 Ed 1                                                                 |                                                                                     |                                                |                                                            |                                     |  |  |  |  |
| Committee: ISO/TC 31/SC<br>Status: Open                                                | 3                                                                                   | Start date: 2013-10-31<br>End date: 2014-01-31 |                                                            |                                     |  |  |  |  |
| Note                                                                                   |                                                                                     |                                                |                                                            |                                     |  |  |  |  |
| You can send an email to the add the TPM address.                                      | complete audience of this ballot by clic                                            | king on the envelope here 🖂                    | and follow the instructions. ISOCS sta                     | aff are not included so remember to |  |  |  |  |
| particular role in the left colu<br>In order to ensure confidenti<br>Obligated voter 🖂 | mn of the table further down this page.<br>ality among the recipients to your email | ls, remember to use the "Bcc:" f               | ield of your email application, not the                    | usual "To: " or "Cc: " fields.      |  |  |  |  |
| User                                                                                   | Business role                                                                       |                                                |                                                            |                                     |  |  |  |  |
| Alter, Jacob Ma                                                                        | CIB Voter representing Korea, R                                                     | epublic of (KATS)                              |                                                            |                                     |  |  |  |  |
| Angelini, Haffaette Mt.                                                                | CIB Voter of [ISO/TC 31/SC 3] re                                                    | epresenting Italy (UNI)                        |                                                            |                                     |  |  |  |  |
| ARETONS, Joon Areport                                                                  | CIE Voter of [ISO/TC 31/SC 3] re                                                    | epresenting Spain (AENOR)                      |                                                            |                                     |  |  |  |  |
| Actume, Historic Mr.                                                                   | CIB Voter of [ISO/TC 31/SC 3] re                                                    | epresenting Japan (JISC)                       | CIE Voter of [ISO/ITC 21/SC 2] representing Spain (ALTVOR) |                                     |  |  |  |  |
| Batti, Chandan Mr                                                                      | CIB Voter representing India (BIS                                                   |                                                |                                                            |                                     |  |  |  |  |
| Barros, Dreastings Mrs.                                                                |                                                                                     | 5)                                             |                                                            |                                     |  |  |  |  |
|                                                                                        | CIB Voter representing Portugal                                                     | S)<br>(IPQ)                                    |                                                            |                                     |  |  |  |  |

# 39 - Consultation audience

Audience タブは、Consultationについて投票する役割を持つすべての個人をリストアップする。投票する権限を与えられた人々を探すには、Voter(投票者)のセクションまでスクロールダウンする。

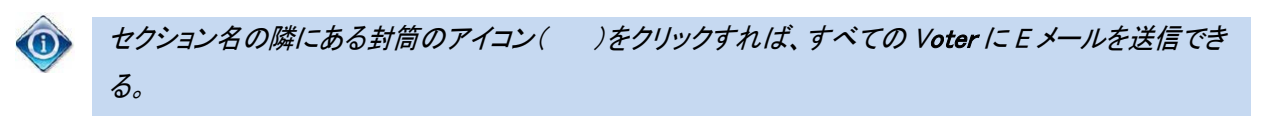

#### 6.2 Cast a vote on behalf of someone else on

On all WG Consultations, the Convenor and Support Team can cast votes on behalf of a participant. To cast a vote on behalf of someone else, open the consultation and click **Cast a vote as.** 

| pen > WG 2 N 1034                        |                                                |                    |                                               | Tools     | $\nabla$ | Help |
|------------------------------------------|------------------------------------------------|--------------------|-----------------------------------------------|-----------|----------|------|
| Information                              | Participation                                  | Audience           | 1                                             |           |          |      |
|                                          |                                                |                    |                                               | Cast vote | as       |      |
| Reference: WG 2 N 10                     | )34 💌 🔽                                        |                    |                                               |           |          |      |
|                                          |                                                |                    |                                               |           |          |      |
| Working Group:                           | ISO/IEC JTC 1/SC 27/WG 2                       | Type:              | WG (Working Group Consultation)               |           |          |      |
| Working Group:<br>Status:                | ISO/IEC JTC 1/SC 27/WG 2<br>Open               | Type:              | WG (Working Group Consultation)               |           |          |      |
| Working Group:<br>Status:<br>Start date: | ISO/IEC JTC 1/SC 27/WG 2<br>Open<br>2014-12-12 | Type:<br>End date: | WG (Working Group Consultation)<br>2015-03-31 |           |          |      |

Figure 40 - Cast a vote as

The next screen will allow you to first select the participant on behalf of which you will cast the vote, and then the answer to each of the questions in the consultation. Click on the **Cast vote** button to save the vote.

| Committee internal balloting                                         | eteentripadhoigter.org<br>2010-0                     |
|----------------------------------------------------------------------|------------------------------------------------------|
| Vote         Select from the drop down           Ist the Member Body |                                                      |
| Committee / Working                                                  | Opening date: 2008-07-23<br>Closing date: 2008-08-14 |
| Vote: China (SAC)                                                    | Select the answer to each question                   |
| Cast vote Reset                                                      |                                                      |

Figure 41 - Enter voting information

A pop-up window will confirm the successful operation.

| Vote / Comment successfully saved |  |
|-----------------------------------|--|
|                                   |  |
|                                   |  |

# 6.2 代理投票する コンビーナ及びサポートチームは、参加者に代わり投票することができる。

代理投票するには、Consultation を開き、Cast a vote asをクリックする。

| pen > WG 2 N 1034    |               |           |                                 | Tool | ♥ | Help |
|----------------------|---------------|-----------|---------------------------------|------|---|------|
| Information          | Participation | Audience  |                                 |      |   |      |
| Reference: WG 2 N 10 | 134 E         | Tuna      | WG (Working Group Consultation) |      |   |      |
| Status:              | Open          | Type.     | we (working Group Consultation) |      |   |      |
| Start date:          | 2014-12-12    | End date: | 2015-03-31                      |      |   |      |
|                      |               |           |                                 |      |   |      |

🕺 40 – Cast a vote as

次の画面では、まず、どの参加者の代わりに投票するかを選択し、次に、Consultationの各質問に対する回答を選択 することができる。Cast vote ボタンをクリックして回答を保存する。

| Committee internal balloting                            | discriminant and the second                          |
|---------------------------------------------------------|------------------------------------------------------|
| Search > IC 34 N 1272<br>Vote ドロップダウンリストから会員団体を<br>選択する |                                                      |
| Committee / Workii.g.                                   | Opening date: 2008-07-23<br>Closing date: 2008-08-14 |
| Do you agree with the scope ?                           | A質問に対する回答を                                           |
| Cast vote Reset                                         | 選択する                                                 |

図 41 - 投票情報を入力する ポップアップウィンドウで操作がうまくいった

ことを確認する。

| The page at https://training.iso.org says: | 23      |
|--------------------------------------------|---------|
| Vote / Comment successfully saved          |         |
|                                            | <b></b> |

# 6.3 Modifying and deleting votes and/or comments

If you wish to modify a vote, click on the Function-Button for the vote and choose either "Edit" or "Delete".

| en > ISO/DIS 25                               | 5760 xx           |             |                              |                                       |                       |                    | Tools 👽 He  |
|-----------------------------------------------|-------------------|-------------|------------------------------|---------------------------------------|-----------------------|--------------------|-------------|
| Information<br>Metadata 💿                     | n Partic          | ipation     | Audience                     |                                       |                       |                    | Add Hew Rem |
| Reference                                     |                   |             | ISO/DIS 25760 xx             |                                       | Committee             | ISO/TC 58/SC 4     |             |
| Edition number                                |                   |             | 1                            |                                       |                       |                    |             |
| CSnumber 45                                   |                   | 45999       |                              | Created on                            | 2010-03-10 15:19:22.0 |                    |             |
| English title Gas cylinders Operation         |                   |             |                              | ocedures for the safe removal of valv | es from gas cylinders |                    |             |
| rench title                                   |                   |             | Bouteilles à gaz Elément cen | tral Elément complémentaire           |                       |                    |             |
| Start date                                    |                   |             | 2010-02-19                   |                                       | End date              | 2010-12-19         |             |
| Opened by ISO/CS on                           |                   |             | 2010-03-10 16:19             |                                       | Closed by ISO/CS on   |                    |             |
| Status                                        |                   |             | Open                         |                                       |                       |                    |             |
| Voting stage                                  |                   |             | nquiry Version number 1      |                                       |                       |                    |             |
| /ienna agreemi                                | ent               |             | ISO lead                     |                                       |                       |                    |             |
| Reference doo<br>Ø ISO_DIS 2<br>Votes and cor | cuments and links |             |                              |                                       |                       |                    |             |
| Гуре                                          | Country ≑         | Participant |                              | Participation                         | Vote                  | Cast by            | Date        |
| <del>\$</del>                                 | Armenia           | SARM        | Edit                         |                                       | Approval              | Giol, Diego        | 2010-05-07  |
| R                                             | Switzerland       | SNV 🗉 🕷     | Delete                       | P-Member                              | Abstention            | Egger2, Lionel2 Mr | 2010-06-22  |
| ►                                             |                   |             |                              | O Humbur                              | Discourse             |                    | 0040 00 00  |

Figure 42 - Edit vote

As shown in the screen below, you can modify your vote and also update the comment file, in case you wish to modify your comments.

| DIS/FDIS balloting                                        |                                        | silander@iso.org<br>2010-07-16                       |
|-----------------------------------------------------------|----------------------------------------|------------------------------------------------------|
| All open > ISOIDIS 25760 xx                               |                                        |                                                      |
| Vote                                                      |                                        |                                                      |
| Reference: ISO/DIS 25760 xx                               |                                        |                                                      |
| Committee / Working Group: 150/TC 58/SC 4<br>Status: Open |                                        | Opening date: 2010-02-19<br>Closing date: 2010-12-19 |
| Vote: Armenia (SARM)                                      | •••••••••••••••••••••••••••••••••••••• |                                                      |
| Technical content of the draft                            | Approval                               | Cast on 2010-05-07by Giol, Diego                     |
|                                                           |                                        |                                                      |
|                                                           | Submt Reset Cancel                     |                                                      |
|                                                           |                                        |                                                      |
|                                                           |                                        |                                                      |

Figure 43 - Submit changes

To delete the vote, including the comments, choose "Delete" from the Functions-Menu.

# 6.3 回答及び/又はコメントを変更・削除する

回答を変更したい場合は、回答の機能ボタンをクリックし、"Edit"又は"Delete"を選択する。

| en > <u>ISOIDIS 2</u>                     | 15760 xx                         |               |                        |                                           |                         |                       | Teels V H   |
|-------------------------------------------|----------------------------------|---------------|------------------------|-------------------------------------------|-------------------------|-----------------------|-------------|
| Informatic                                | Part                             | kipation      | Audience               |                                           |                         |                       | Add New Rem |
| eference                                  |                                  |               | 150/D15 25760 xx       |                                           | Committee               | 150/TC 58/SC 4        |             |
| lition number                             | r                                |               | 1                      |                                           |                         |                       |             |
| Snumber                                   |                                  |               | 45999                  |                                           | Created on              | 2010-03-10 15:19:22.0 |             |
| glish title                               |                                  |               | Gas cylinders Operatio | nal procedures for the safe removal of va | ives from gas cylinders |                       |             |
| ench title                                |                                  |               | Bouteilles à gaz Eléme | nt central Elément complémentaire         |                         |                       |             |
| art date                                  |                                  |               | 2010-02-19             |                                           | End date                | 2010-12-19            |             |
| pened by 150                              | 0/CS on                          |               | 2010-03-10 16:19       |                                           | Closed by ISO/CS on     |                       |             |
| atus                                      |                                  |               | Open                   |                                           |                         |                       |             |
| oting stage                               |                                  |               | Enquiry                |                                           | Version number          | 1                     |             |
| enna agreen                               | nent                             |               | 150 lead               |                                           |                         |                       |             |
| eference de<br>Ø 190_DIS :<br>otes and co | ocuments and links<br>25760 xx 💌 | , u ]         | F                      |                                           |                         |                       |             |
| ype                                       | Country 🔶                        | -             | <u> </u>               | Participation                             | Vole                    | Castby                | Date        |
| <u>ş</u>                                  | Armenia                          | SARM E        | E FAR                  |                                           | Approval                | Giol, Diego           | 2010-05-07  |
| <u>ş</u>                                  | Switzerland                      | SNV 🗉 🔋       | Delete                 | P-Member                                  | Abstantion              | Egger2, Lionel2 Mr    | 2010-06-22  |
| <u>s</u> ,                                | Syrian Arab Rep                  | ublic SASHO I |                        | P-Member                                  | Disapproval             | 1, computer           | 2010-06-03  |
|                                           |                                  |               |                        |                                           |                         |                       |             |

図 42 - 回答を編集する

以下に図示したように、自分の回答を変更することができる。コメントを変更したい場合は、コメントファイルを更新する ことも できる。

| DIS/FDIS balloting                                        |            |              |                                                      | silander@iso.org<br>2010-07-18   |
|-----------------------------------------------------------|------------|--------------|------------------------------------------------------|----------------------------------|
| All open> ISOIDIS 25760 xx                                |            |              |                                                      |                                  |
| Vote                                                      |            |              |                                                      |                                  |
| Reference: ISO/DIS 25760 xx                               |            |              |                                                      |                                  |
| Committee / Working Group: ISO/TC 58/SC 4<br>Status: Open |            |              | Opening date: 2010-02-19<br>Closing date: 2010-12-19 |                                  |
| Vote: Armenia (SARN)                                      |            |              |                                                      |                                  |
| Technical content of the draft                            | Approval 🔹 |              |                                                      | Cast on 2010-05-07by Giol, Diego |
|                                                           |            |              |                                                      |                                  |
|                                                           | Submit     | Reset Cancel |                                                      |                                  |
|                                                           |            |              |                                                      |                                  |
|                                                           |            |              |                                                      |                                  |

図 43 - 変更を提出する コメントも含めて回答を削除するには、機能メニュ

ーから"Delete"を選択する。

# 7 Download the consultation results/comments (ZIP file)

Open the closed consultation for which you wish to download the results.

In the **Result** tab, click on **voting result and comments as a Zip file** (click on the Zip icon 🔫)

| S/FDIS balloting                  |                                                                                                    |                                 |                                   | _     |          | 1.08.18 |
|-----------------------------------|----------------------------------------------------------------------------------------------------|---------------------------------|-----------------------------------|-------|----------|---------|
| ed last 2 weeks > ISO/DIS         | 1751 (Ed 3)                                                                                           |                                 |                                   | Tools | $\nabla$ | Help    |
| Information                       | Result pation                                                                                         |                                 |                                   |       |          |         |
| Reference<br>Edition number       | ISO/DIS 1751 (Ed 3)                                                                                   | Committee                       | ISO/TC 8/SC 8                     |       |          |         |
| English title<br>French title     | Ships and marine technology Ships'side scuttles<br>Navires et technologie maritime Hublots de navires |                                 |                                   |       |          |         |
| Start date<br>Opened by ISO/CS on | 2011-04-04<br>2011-04-04 00:19:27                                                                     | End date<br>Closed by ISO/CS on | 2011-09-04<br>2011-09-06 00:11:31 |       |          |         |
| Status                            | Closed                                                                                                |                                 |                                   |       |          |         |

Figure 44 - Download consultation results/comments

Extract the content of the Zip file on your computer by opening the Zip archive and clicking on Extract.

|                                     |         |             |           |             | ×                        |
|-------------------------------------|---------|-------------|-----------|-------------|--------------------------|
| File Edit View Favorites Tools Help |         |             |           |             |                          |
|                                     |         |             | Copy Move | X<br>Delete | <mark>រ</mark> ី<br>Info |
| Name                                | Size    | Packed Size | Modified  | Cre         | ated                     |
| ISO_DIS 1751 (Ed 3)                 | 256 309 | 44 267      |           |             |                          |

Figure 45 - Extract content of Zip file

Browse the content of the extracted folder on your computer (result of voting/index.pdf, Comment files).

| Name           | Date modified | Туре             | Size  |
|----------------|---------------|------------------|-------|
| 🔒 CommentFiles |               | File folder      |       |
| 🔁 index.pdf    |               | Adobe Acrobat D  | 7 KB  |
| index.rtf      |               | Rich Text Format | 48 KB |

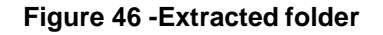

# 7.1 Install the Comment Collation Tool (CCT) on your computer

Select Comment Collation tool from the Tools menu:

# 7 Consultation 結果とコメント(ZIP ファイル)を処理する

結果をダウンロードするため、終了した Consultationを開く。

Result タブで、voting result and comments as a Zip file をクリックする(ZIP アイコン 🤜 をクリックする)。

| ed last 2 weeks > ISO/DIS 1 | 1751 (Ed 3)                                        |                     |                     | Tools | $\nabla$ | Help | 1 |
|-----------------------------|----------------------------------------------------|---------------------|---------------------|-------|----------|------|---|
| Information                 | and comments as a Zip file                         |                     |                     |       |          |      |   |
| Reference                   | ISO/DIS 1751 (Ed 3)                                | Committee           | ISO/TC 8/SC 8       |       |          |      |   |
| Edition number              | 3                                                  |                     |                     |       |          |      |   |
| English title               | Ships and marine technology Ships'side scuttles    |                     |                     |       |          |      |   |
| French title                | Navires et technologie maritime Hublots de navires |                     |                     |       |          |      |   |
| Start date                  | 2011-04-04                                         | End date            | 2011-09-04          |       |          |      |   |
| Opened by ISO/CS on         | 2011-04-04 00:19:27                                | Closed by ISO/CS on | 2011-09-06 00:11:31 |       |          |      |   |
| Status                      | Closed                                             |                     |                     |       |          |      |   |
|                             |                                                    |                     |                     |       |          |      |   |

図 44 - Consultation 結果/コメントをダウンロードする

ZIP アーカイブを開き、Extract をクリックして、ZIP ファイルのコンテンツをパソコンで解凍する。

|                                     |         |             |                   | - 0 -       | x                |
|-------------------------------------|---------|-------------|-------------------|-------------|------------------|
| File Edit View Favorites Tools Help |         |             |                   |             |                  |
| Add Extract                         |         |             | нф 🔶<br>Сору Моче | X<br>Delete | <u>ו</u><br>Info |
| Name                                | Size    | Packed Size | Modified          | Creat       | ed               |
| ISO_DIS 1751 (Ed 3)                 | 256 309 | 44 267      |                   |             |                  |

# 図 45 - ZIP ファイルのコンテンツを解凍する パソコンで解凍されたフォルダのコンテ

ンツを閲覧する(投票結果/index.pdf、コメントファイル)。

| Name           | Date modified | Туре             | Size  |
|----------------|---------------|------------------|-------|
| 🍌 CommentFiles |               | Filefolder       |       |
| 🔁 index.pdf    |               | Adobe Acrobat D  | 7 KB  |
| index.rtf      |               | Rich Text Format | 48 KB |

# 図 46-解凍されたフォルダ

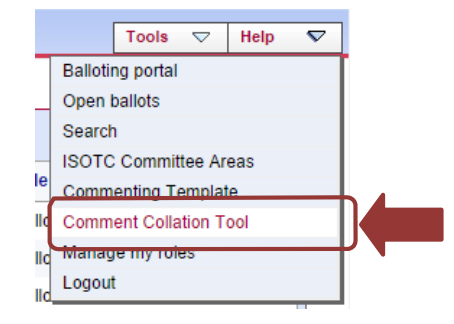

Here you will find the ISO Comment Collation tool for download and the user guide which shows you how to install the tool and use it.

#### 🦻 ISO Standards Development 📼 🕨 🛅 ISOTC home 📼 🔅 🛅 Guides to ISO IT applicat... 📼 👂 🛅 02 - Electronic Balloting 📼 👂 🚞 Commenting template & com... 📼 🔌 📃 ISO Comment Collation Too... 🗵 Helpdesk (All item types) 💌 📑 🍢 Сору Move 🔀 Delete 5 Zip & E-mail 🔒 Print Zip & Download 1 Type Name Size Comment Collation Tool 346 KB Open Downloa 🔀 Comment Collation Tool User Guide 📼 в Open Download Older versions of CCTool 4 Items Nove 🐹 Delete 🧾 Copy Zip & Download Zip & E-mail Print 1.

Figure 47 - Comment Collation Tool

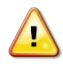

The **ISO Comment Collation Tool** allows you to compile comments into one document to finalize the results of the vote

# 7.1 Comment Collation Tool(CCT)をパソコンにインストールする

Tools メニューから Comment Collation Tool を選択する:

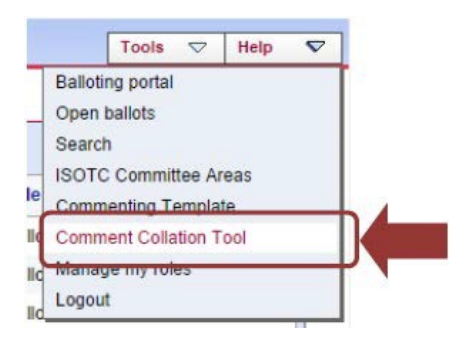

ここに、ダウンロード用の ISO Comment Collation Tool 及び同ツールのインストール及び使用方法を示したユーザガイドがある。

|                                     |              |            | (all item type      |
|-------------------------------------|--------------|------------|---------------------|
| Copy Nove 💥 Delete 🥶 Zip & Download | Zip & E-mail | 😂 Print    | Consensities        |
| Type Name                           | Hereit       | <u>H</u> I | <u>S</u>            |
| Comment Collation Tool              |              |            | Open Download 346 k |
| Comment Collation Tool User Guide 🖸 |              |            | Open Download       |
| Older versions of CCTool            |              |            | 4 Iten              |

図 47 - Comment Collation Tool

▲ ISO Comment Collation Tool により、投票結果を最終決定するために、コメントを1つの文書にまとめることができる。

#### 8 Helpdesk information

For further questions and assistance for eBalloting Portal and other ISO IT applications, please contact the ISO helpdesk <u>helpdesk@iso.org</u>.

For assistance with meeting setup, meeting updates, registration of users to ISO official roles (e.g. Secretary, Convenor, chairperson...) please contact the ISO STAND Administrator at <u>tcsupport@iso.org</u>.

You will find the user guides for all ISO applications under <u>http://www.iso.org/e-guides</u>

More information about the eBalloting and other ISO applications can be found at: www.iso.org/eservices

8 ヘルプデスクの情報 電子投票ポータル及びその他の ISO の IT アプリケーションに関して質問がある場合や支援 を求める場合の問合せ先 は、ISO helpdesk: <u>helpdesk@iso.org</u>

会議の設定、会議の最新情報、ISO の公的役割(例:国際幹事、コンビーナ、議長)へのユーザ登録について支援を 求める場合の問合せ先は、ISO STAND Administrator: <u>tcsupport@iso.org</u>

全 ISO アプリケーションに関するユーザガイド: <u>http://www.iso.org/e-guides</u>

電子投票及びその他の ISO アプリケーションに関する情報: www.iso.org/eservices